# يكلسلا فيضلا نم ققحتلا نيوكت مكحتلا ةدحو يف اهحالصإو هئاطخأ فاشكتساو ةيكلساللا ةيلحملا ةكبشلا يف

تايوتحملا

# ةمدقملا

ا و 9800 ماع يف يكلسلا فيضلا ىلإ لوصولا نيوكت ةيفيك دنتسملا اذه حضوي IRCM و 9800 ماع يف يكلسلا في صليا اذه حضوي ةيجراخلا بيولا ةقداصم مادختساب اهحالصإو هئاطخأ فاشكتساو هنم ققحتلاو.

# ةيساسألا تابلطتملا

تابلطتملا

:ةيلاتا عيضاوملاب ةفرعم كيدل نوكت نأب Cisco يصوت

9800 WLC

AireOS WLC

لقنتلا قفن

(ISE) ةيوەلا ڧشك تامدخ كرحم

فيضلا لوصو نيوكت لبق WLCs يتكبش نيب لقنت قفن ءاشنإ مت دق هنأ ضرتفي يكلسلا

ىجري ،ةيليصفت تاميلعت ىلع لوصحلل .اذه نيوكتلا لاثم قاطن جراخ بناجلا اذه عقي <u>9800 ىلع لىقنتلا قيلباق ايجولوبوط نيوكت</u> ناونع تحت ةقفرملا ةقيثولا ىلإ عوجرلا

ةمدختسملا تانوكملا

17.12.1 رادصإلا، ۱7.12.1

8.10.185.0 עلدصإلاا ، 8520 WLC

3.1.0.518 رادصإلا ISE

ةصاخ ةيلمعم ةئيب يف ةدوجوملا ةزهجألاا نم دنتسملا اذه يف ةدراولا تامولعملا ءاشنإ مت. تناك اذإ .(يضارتفا) حوسمم نيوكتب دنتسملا اذه يف ةمدختسُملا ةزهجألا عيمج تأدب رمأ يأل لمتحملا ريثأتلل كمهف نم دكأتف ،ليغشتلا ديق كتكبش.

# ةزافح ةدامب طبترملا Catalyst 9800 ىلع Wired Guest نيوكت 9800 ىرخأ

ةكبشلل يطيطختلا مسرلا

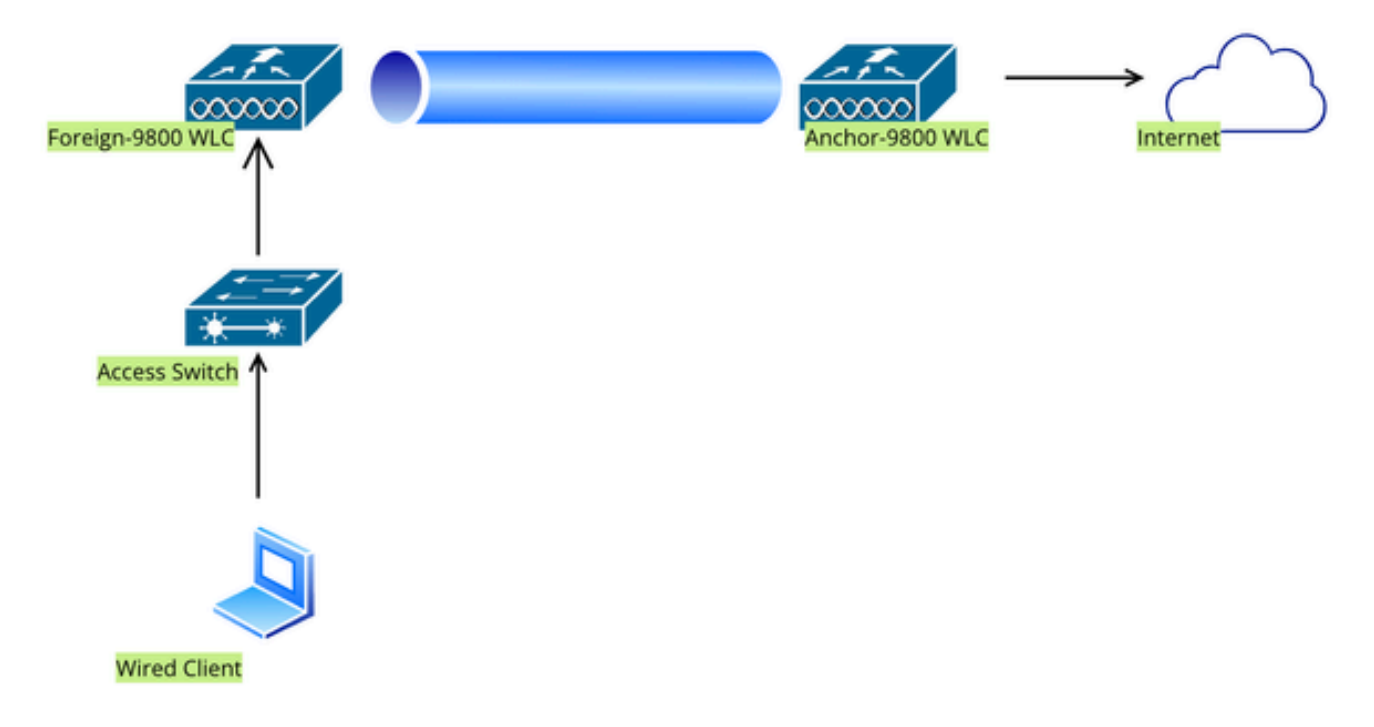

ةكبشلا ايجولوبوط

# Foreign 9800 WLC ىلع نيوكتلا

بيو تاملعم ةطيرخ نيوكت

IP ناونع نم ققحتو ،يمومع ددحو ،بيولا ةقداصم < نامألا < نيوكتلا ىلإ لقتنا :1 ةوطخلا ةقداصم ىلع عونلا نييعت نم دكأتو ،TrustPoint طيطختو مكحتلا ةدحوب صاخلا يرهاظلا بيولا.

| Conf | iguration • > Security • > Web Auth | Edit Web Auth Parameter           |         |                                            |                    |  |  |
|------|-------------------------------------|-----------------------------------|---------|--------------------------------------------|--------------------|--|--|
| +    | Add × Delete                        | General Advanced                  |         |                                            |                    |  |  |
|      |                                     | Parameter-map Name                | global  | Virtual IPv4 Address                       | 192.0.2.1          |  |  |
|      | global                              | Maximum HTTP connections          | 100     | Trustpoint                                 | TP-self-signed-3 🔻 |  |  |
| 0    | Web-Filter                          | Init-State Timeout(secs)          | 120     | Virtual IPv4 Hostname                      |                    |  |  |
| м    | < 1 ▷ ▷ 10 ¥                        | Type                              | webauth | Virtual IPv6 Address                       | XXXXXXXX           |  |  |
|      |                                     | Captive Bupage Portal             |         | Web Auth intercent HTTPs                   |                    |  |  |
|      |                                     | Disable Sussess Window            |         | Enable HTTP convertor Web                  |                    |  |  |
|      |                                     | Disable Success Window            | 0       | Auth                                       | 0                  |  |  |
|      |                                     | Disable Logout Window             | 0       | Disable HTTP secure server<br>for Web Auth | 0                  |  |  |
|      |                                     | Disable Cisco Logo                | 0       | Banner Configuration                       |                    |  |  |
|      |                                     | Sleeping Client Status            | 0       | Barner Comguration                         |                    |  |  |
|      |                                     | Sleeping Client Timeout (minutes) | 720     | Banner Title                               |                    |  |  |
|      |                                     |                                   |         | Banner Type   None                         | O Banner Text      |  |  |

### ةيمومعلا ةملعملا ةطيرخ

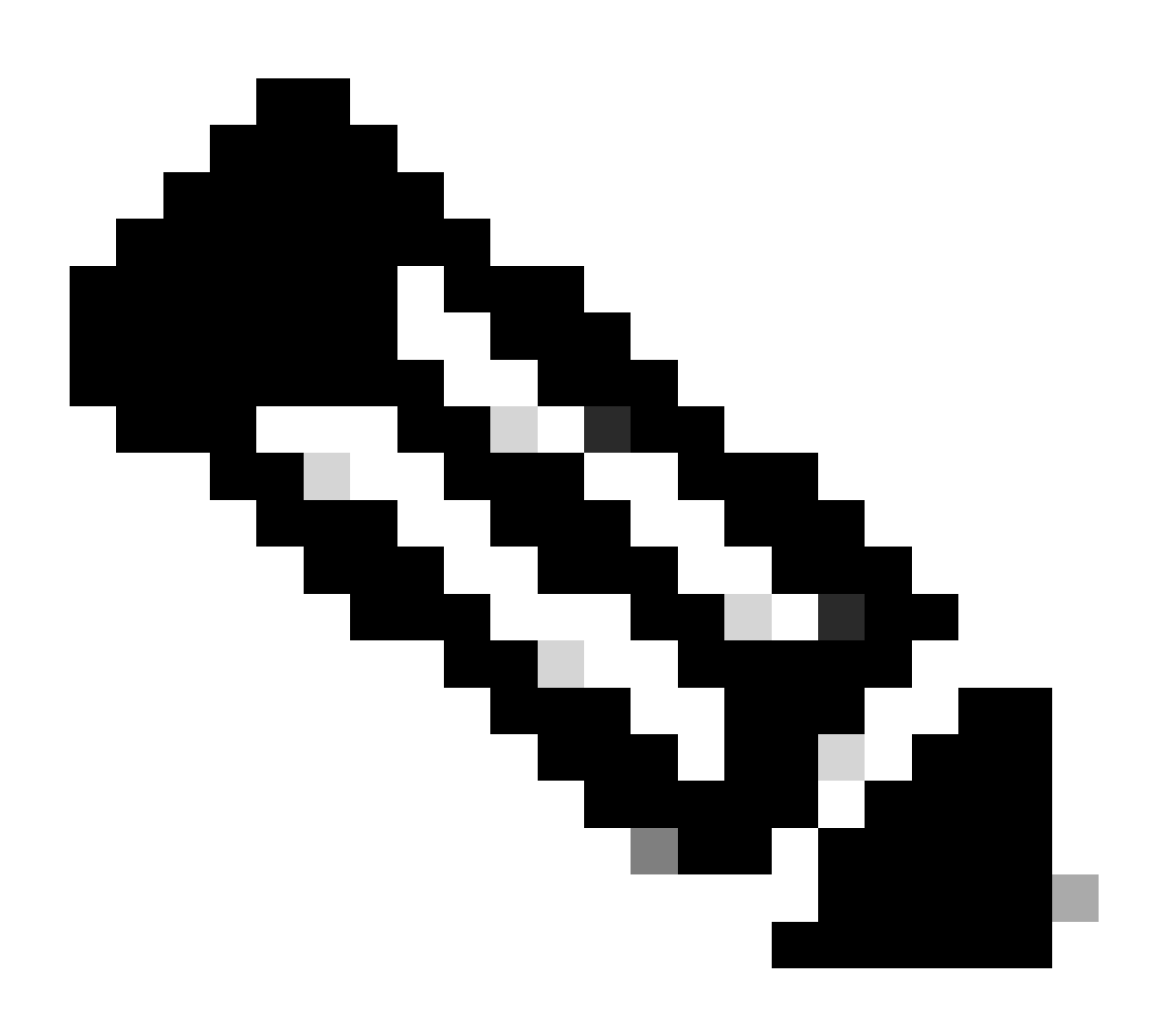

ل بيولا ةقداصم ضارتعا :ةظحالم HTTPS ميجوت ةداعا تناك اذا .يرايتخا دادعا وه HTTPS ل بيولا ةقداصم ضارتعا ىصوي ال ،كلذ عمو .بيولا ةقداصم ضارتعال HTTPS رايخ نيكمت بجيف ،ةبولطم (CPU) ةيزكرملا ةجلاعملا ةدحو مادختسا نم ديزي هنأل نيوكتلا اذهب

بيولا ةحفصل URL ناونع نيوكتب مق ،ةمدقتم تارايخ بيوبتلا ةمالع تحت :2 ةوطخلا ةداعإ"و "لوخدلا ليجستل URL ناونع هيجوت ةداعإ" نييعتب مق ليمعلا هيجوت ةداعإل ةيجراخلا ضرع متي ،اهنيوكت درجمب .ةيرايتخإ يهف "حاجنلا دنع هيجوت قداعإ" امأ ،"لشفلا دنع هيجوت بيولا ةقداصم فيرعت فلم يلع هيجوتلا قداعإلى URL ناونع ةنياعم

Redirect to external server

| General | Advanced |
|---------|----------|
|         |          |

O Preview of the Redirect URL:

http://10.127.196.171/webauth/login.html?switch\_url=https://192.0.2.1/login.html&redirect=<website-name>

| Redirect URL for login                 | http://10.127.196.171/w |
|----------------------------------------|-------------------------|
| Redirect On-Success                    | http://10.127.196.171/w |
| Redirect On-Failure                    | http://10.127.196.171/w |
| Redirect Append for AP MAC Address     |                         |
| Redirect Append for Client MAC Address |                         |
| Redirect Append for WLAN SSID          |                         |
| Portal IPV4 Address                    | 10.127.196.171          |
| Portal IPV6 Address                    | X:X:X:X:X               |

ةمدقتم بيوبت ةمالع

```
parameter-map type webauth global
type webauth
virtual-ip ipv4 192.0.2.1
redirect for-login http://10.127.196.171/webauth/login.html
redirect on-success http://10.127.196.171/webauth/logout.html
redirect on-failure http://10.127.196.171/webauth/failed.html
redirect portal ipv4 10.127.196.171
intercept-https-enable
trustpoint TP-self-signed-3915430211
webauth-http-enable
```

مق بلطتملا بسح .ةماعلا ةملعملا ةطيرخ مادختسإ متي ،ويرانيسلا اذه يف :ةظحالم ناونع نييعتب مق ،و ةفاضإ ديدحت قيرط نع ةصصخم بيو ةملعم ةطيرخ نيوكتب URL تادادعإ ثيروت متي .قمدقتم تارايخ بيوبتلا قمالع لفسأ هيجوتلا قداعإل TrustPoint و IP افلم نم ةيرهاظلا

:AAA تادادعإ

:RADIUS مداخ ءاشنإ :1 ةوطخلا

يفو ،ةعومجملا/مداخلا مسق لفسأ "ةفاضإ" قوف رقناو ،AAA < نامأ < نيوكت ىلإ لقتنا كرتشملا رسلاو IP ناونعو مداخلا مسا لخدأ ،"AAA Radius مداخ ءاشنإ" ةحفص.

| Configuration - > Security - > AAA Show Me How 📀 |                     |                        |              |                 |  |  |  |  |
|--------------------------------------------------|---------------------|------------------------|--------------|-----------------|--|--|--|--|
| + AAA Wizard                                     |                     |                        |              |                 |  |  |  |  |
| Servers / Groups AAA Method                      | d List AAA Advanced |                        |              |                 |  |  |  |  |
| + Add X Delete                                   |                     |                        |              |                 |  |  |  |  |
| RADIUS                                           | Server Groups       |                        |              |                 |  |  |  |  |
| Create AAA Radius Server                         |                     |                        |              | ×               |  |  |  |  |
| Name*                                            |                     | Support for CoA (i)    |              |                 |  |  |  |  |
| Server Address*                                  | IPv4/IPv6/Hostname  | CoA Server Key Type    | Clear Text 🔻 | )               |  |  |  |  |
| PAC Key                                          | 0                   | CoA Server Key (i)     |              | ]               |  |  |  |  |
| Кеу Туре                                         | Clear Text          | Confirm CoA Server Key |              | ]               |  |  |  |  |
| Key* (i)                                         |                     | Automate Tester        | D            |                 |  |  |  |  |
| Confirm Key*                                     |                     |                        |              |                 |  |  |  |  |
| Auth Port                                        | 1812                |                        |              |                 |  |  |  |  |
| Acct Port                                        | 1813                |                        |              |                 |  |  |  |  |
| Server Timeout (seconds)                         | 1-1000              |                        |              |                 |  |  |  |  |
| Retry Count                                      | 0-100               |                        |              |                 |  |  |  |  |
| Cancel                                           |                     |                        | l            | Apply to Device |  |  |  |  |

RADIUS مداخ نيوكت

key \*\*\*\*\* server name ISE-Auth

### :RADIUS مداوخ ةعومجم ءاشنإ :2 ةوطخلا

متيل مداوخلا ليدبتو مداوخ ةعومجم ديدحتل مداخلا تاعومجم مسق نمض "ةفاضإ" ددح ةعومجملا نيوكت يف اەنيمضت.

| Configuration - > Security - > AAA Show Me How |                          |                                |  |  |  |  |  |  |  |
|------------------------------------------------|--------------------------|--------------------------------|--|--|--|--|--|--|--|
| + AAA Wizard                                   |                          |                                |  |  |  |  |  |  |  |
| Servers / G                                    | aroups AAA Method List   | AAA Advanced                   |  |  |  |  |  |  |  |
| + Add                                          | Delete                   |                                |  |  |  |  |  |  |  |
| RADIUS                                         | Servers                  | Server Groups                  |  |  |  |  |  |  |  |
| TACAC                                          | Create AAA Radius Server | Group                          |  |  |  |  |  |  |  |
| LDAP                                           | Name*                    | ISE-Group < ① Name is required |  |  |  |  |  |  |  |
|                                                | Group Type               | RADIUS                         |  |  |  |  |  |  |  |
|                                                | MAC-Delimiter            | none 🔻                         |  |  |  |  |  |  |  |
|                                                | MAC-Filtering            | none 🔻                         |  |  |  |  |  |  |  |
|                                                | Dead-Time (mins)         | 5                              |  |  |  |  |  |  |  |
|                                                | Load Balance             | DISABLED                       |  |  |  |  |  |  |  |
|                                                | Source Interface VLAN ID | 2074 🗸 🗸                       |  |  |  |  |  |  |  |
|                                                | Available Servers        | Assigned Servers               |  |  |  |  |  |  |  |
|                                                |                          | > ISE-Auth                     |  |  |  |  |  |  |  |

RADIUS مداوخ ةعومجم

server name ISE-Auth ip radius source-interface Vlan2074 deadtime 5

AAA: بيلاسأ ةمئاق نيوكت :3 ةوطخلا

ةمئاق مسا ددحو ،"ةقداصملا نمض ةفاضإ" ددحو ،"AAA قرط ةمئاق" بيوبتلا ةمالع ىلإ لقتنا ةقداصملا مداوخ ةعومجم نييعتب مقو ،"ةعومجم" ك ةعومجملا عونو "لوخدلا ليجست" عونب قرط ةنيعملا مداوخلا ةعومجم مسق لفسأ اهنيوكت مت يتلا

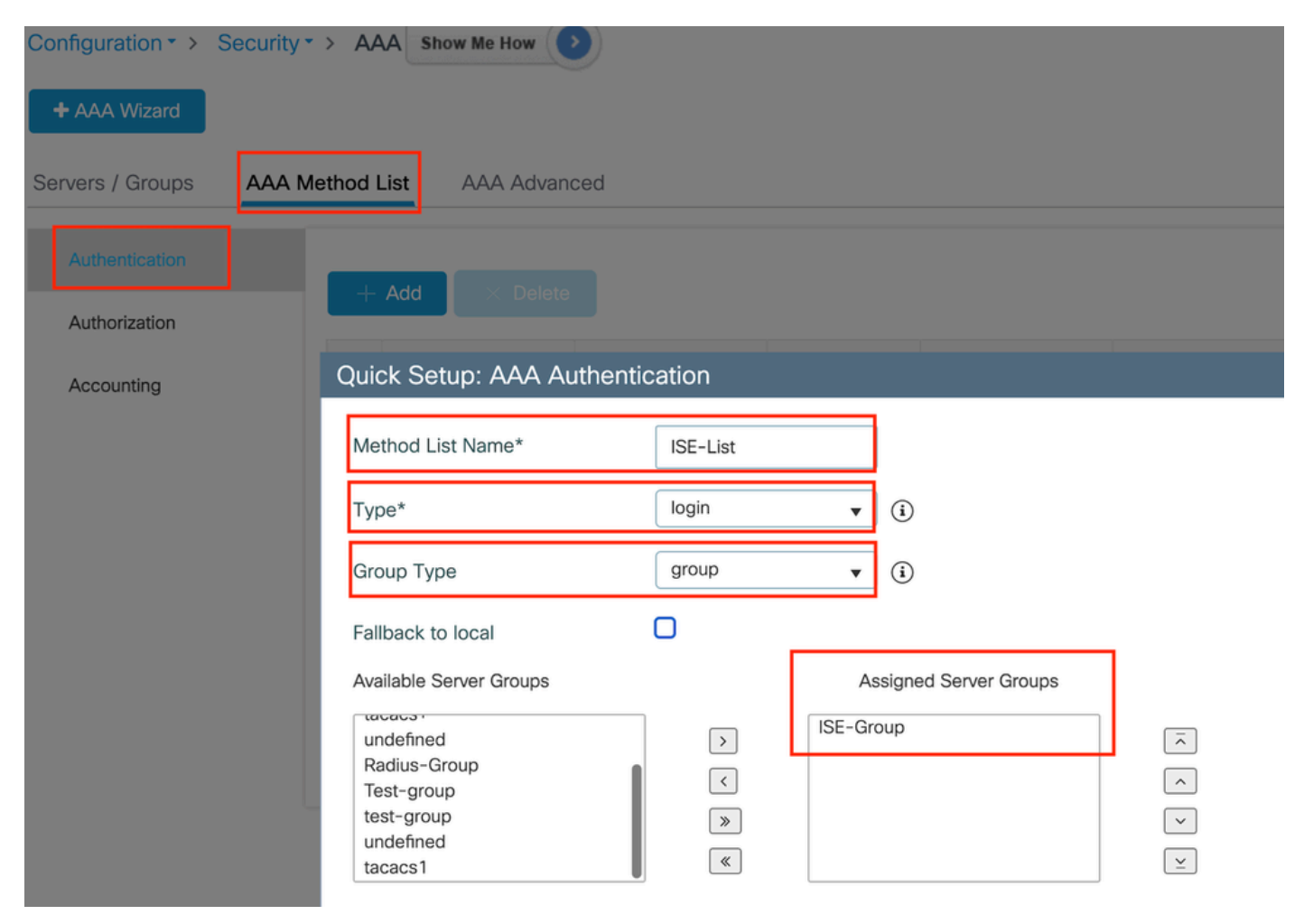

ةقداصملا قرط ةمئاق

(CLI) رماوألا رطس ةەجاو نيوكت

aaa authentication login ISE-List group ISE-Group

جەنلا فيرعت فلم نيوكت

فلم مسا بتكاو ،ةسايسلا < فيرعتلا تافلمو تامالع < نيوكتلا ىل لقتنا :1 ةوطخلا ةلاحلا ليدبت مادختساب ەنيكمتب مقو ،ماع بيوبتلا ةمالع يف ديدجلا فيرعتلا.

| Configuration - > Tags & Profiles - > Policy |                             |                                         |               |                                         |                             |  |  |  |  |  |  |
|----------------------------------------------|-----------------------------|-----------------------------------------|---------------|-----------------------------------------|-----------------------------|--|--|--|--|--|--|
| +                                            | + Add × Delete Clone        |                                         |               |                                         |                             |  |  |  |  |  |  |
| Ac                                           | Add Policy Profile          |                                         |               |                                         |                             |  |  |  |  |  |  |
|                                              | Disabling a Policy or c     | configuring it in 'Enabled' state, will | result in los | s of connectivity for clients associate | ed with this Policy profile |  |  |  |  |  |  |
| Ge                                           | eneral Access Policies      | QOS and AVC Mobility                    | Advand        | ced                                     |                             |  |  |  |  |  |  |
|                                              | Name*                       | GuestLANPolicy<br>Enter Description     |               | WLAN Switching Policy                   |                             |  |  |  |  |  |  |
|                                              | Description                 |                                         |               | Central Switching                       | ENABLED                     |  |  |  |  |  |  |
|                                              | Status                      |                                         |               | Central Authentication                  | ENABLED                     |  |  |  |  |  |  |
|                                              | Passive Client              | DISABLED                                |               | Central DHCP                            | ENABLED                     |  |  |  |  |  |  |
|                                              | IP MAC Binding              | ENABLED                                 |               | Flex NAT/PAT                            | DISABLED                    |  |  |  |  |  |  |
|                                              | Encrypted Traffic Analytics | DISABLED                                |               |                                         |                             |  |  |  |  |  |  |
|                                              | CTS Policy                  |                                         |               |                                         |                             |  |  |  |  |  |  |
|                                              | Inline Tagging              | 0                                       |               |                                         |                             |  |  |  |  |  |  |
|                                              | SGACL Enforcement           | 0                                       |               |                                         |                             |  |  |  |  |  |  |
|                                              | Default SGT                 | 2-65519                                 |               |                                         |                             |  |  |  |  |  |  |

جەنلا ڧيرعت ڧلم

ثيح ةيئاوشع VLAN ةكبش نييعتب مق ،لوصولا تاسايس بيوبتلا ةمالع تحت :2 ةوطخلا 1 VLAN تلكش ،لاثم اذه يف .ىسرملا يف مكحتلا ةدحو ىلع VLAN ةكبش نييعت لامكإ متي

| General                  | Access Policies       | QOS and AVC | Mobility       | Advanced |             |                  |   |   |
|--------------------------|-----------------------|-------------|----------------|----------|-------------|------------------|---|---|
| RADIUS F                 | Profiling             | D           |                |          | WLAN ACL    |                  |   |   |
| HTTP TLV                 | / Caching             |             |                |          | IPv4 ACL    | Search or Select | • |   |
| DHCP TL                  | V Caching             | D           |                |          | IPv6 ACL    | Search or Select | • |   |
| WLAN L                   | ocal Profiling        |             |                |          | URL Filters |                  | i |   |
| Global Sta<br>Classifica | ate of Device<br>tion | Disabled    | i              |          |             |                  |   |   |
| Local Sub                | oscriber Policy Name  | Search      | n or Select    | ▼ 2      | Pre Auth    | Search or Select | • | 2 |
|                          |                       |             |                |          | Post Auth   | Search or Select | • |   |
| VLAN                     |                       |             |                |          |             |                  |   |   |
| VLAN/VL                  | AN Group              | 1           |                | ▼ (i     |             |                  |   |   |
| Multicast                | VLAN                  | Enter N     | Multicast VLAN |          |             |                  |   |   |

لوصولا جەن بيوبت ةمالع

مقو (1) يساسأ ىلإ ءاسرإلا مكحت ةدحو ليدبتب مق ،لقنت بيوبتلا ةمالع تحت:3 ةوطخلا راركتلا تابلطتمل ايرايتخإ ةيثلاثلاو ةيوناثلا لقنتلا قافناً نيوكتب

| General     | Access Policies | QOS and AVC | Mobility | Advanced |
|-------------|-----------------|-------------|----------|----------|
| Mobility    | Anchors         |             |          |          |
| Export Ar   | nchor           |             |          |          |
| Static IP I | Mobility        | DISABLE     |          |          |
|             |                 |             |          |          |

Adding Mobility Anchors will cause the enabled WLANs to momentarily disable and may result in loss of connectivity for some clients.

Drag and Drop/double click/click on the arrow to add/remove Anchors

# Available (3) Selected (1) Anchor IP Anchor IP Anchor Priority Image: 10.106.40.11 Image: 10.76.118.70 Image: 10.76.118.70 Image: 10.76.118.75 Image: 10.76.118.74 Image: 10.76.118.74

لقنتلا ةطيرخ

### فيضلل LAN ةكبش فيرعت فلم نيوكت

مسا تلكشو ،ةفاضإ ددحو ،فيضلا LAN ةكبش < يكلسال < نيوكت ىلإ لقتنا :1 ةوطخلا نيفيضلا نيمدختسملل VLAN ةكبش فرعم لخدأ ،ةيكلس VLAN تنكم ،ديرف فيرعت فلم نكمم ىلإ فيرعتلا فلم ةلاح لدبتو ،نييكلسلا.

| General    | Security |               |   |                          |        |
|------------|----------|---------------|---|--------------------------|--------|
| Profile Na | ame*     | Guest-Profile | ] | Client Association Limit | 2000   |
| Guest LA   | N ID*    | 1             | ] | Wired VLAN Status        | ENABLE |
| mDNS M     | ode      | Bridging      | ] | Wired VLAN ID*           | 2024   |
| Status     | [        |               |   |                          |        |

ةملعم ةطيرخ نييعتو بيولا ةقداصم نيكمتب مق ،نامألا بيوبتلا ةمالع تحت :2 ةوطخلا ةمراعم مال تقداصمل المرابي المرابي الم Radius مداخ ددحو بيول المرابي المرم

فيضلا LAN ةكبش فيرعت فلم

# dit Guest LAN Profile

| General | Security |  |
|---------|----------|--|
|         |          |  |

Layer3

| Web Auth               | ENABLE   |   |
|------------------------|----------|---|
| Web Auth Parameter Map | global   | • |
| Authentication List    | ISE-List | ▼ |

"فيضلا LAN ةكبش ناماً" بيوبتلا ةمالع

(CLI) رماوألا رطس ةەجاو نيوكت

guest-lan profile-name Guest-Profile 1 wired-vlan 2024 security web-auth authentication-list ISE-List security web-auth parameter-map global

Guest LAN ةطيرخ

Guest LAN. ةكبش < يكلسال < نيوكتلا ىلإ لقتنا

ةطيرخ نيوكت مسق تحت LAN قطيرخ نيوكت مسق تحت فيرعت فلمو Guest LAN

### Guest LAN Map Configuration

|    |          |               | X Delete               | Мар      |             |                  |   |              |                |   |        |
|----|----------|---------------|------------------------|----------|-------------|------------------|---|--------------|----------------|---|--------|
| Gu | est<br>+ | AN Map<br>Add | : GuestMap<br>× Delete |          |             |                  |   |              |                |   |        |
|    |          | Guest L       | AN Profile Name        | T        | Policy Name | т                | • | Profile Name | Guest-Profile  |   |        |
|    |          |               | No rec                 | cords av | ailable.    |                  |   | Frome Name   | duest-Frome    |   |        |
| ŀ  |          |               | 10 🔻 iten              | ns per p | age         | 0 - 0 of 0 items |   | Policy Name  | GuestLANPolicy | 2 |        |
|    |          |               |                        |          |             |                  |   | ✓ Save       |                |   | Cancel |

Guest LAN ةطيرخ

### (CLI) رماوألا رطس ةەجاو نيوكت

wireless guest-lan map GuestMap guest-lan Guest-Profile policy GuestLANPolicy

# 9800 WLC ءاسرإ ىلع ليكشت

بيو تاملعم ةطيرخ نيوكت

IP ناونع نم ققحتو ،يمومع ددحو ،بيولا ةقداصم < نامألا < نيوكتلا ىلإ لقتنا :1 ةوطخلا ةقداصم ىلع عونلا نييعت نم دكأتو ،TrustPoint طيطختو مكحتلا ةدحوب صاخلا يرهاظلا بيولا.

| Conf | Configuration > Security > Web Auth Edit Web Auth Parameter |                                   |         |                                    |                    |  |
|------|-------------------------------------------------------------|-----------------------------------|---------|------------------------------------|--------------------|--|
| +    | Add × Delete                                                | General Advanced                  |         |                                    |                    |  |
|      |                                                             | Parameter-map Name                | global  | Virtual IPv4 Address               | 192.0.2.1          |  |
| 0    | Parameter Map Name                                          | Maximum HTTP connections          | 100     | Trustpoint                         | TP-self-signed-3 👻 |  |
|      | giobai<br>Web-Eilter                                        |                                   |         |                                    |                    |  |
| U    | Web-Filter                                                  | Init-State Timeout(secs)          | 120     | Virtual IPv4 Hostname              |                    |  |
|      |                                                             | Туре                              | webauth | Virtual IPv6 Address               | XIXIXIXIX          |  |
|      |                                                             | Captive Bypass Portal             | 0       | Web Auth intercept HTTPs           |                    |  |
|      |                                                             | Disable Success Window            | 0       | Enable HTTP server for Web<br>Auth |                    |  |
|      |                                                             | Disable Logout Window             | 0       | Disable HTTP secure server         |                    |  |
|      |                                                             | Disable Cisco Logo                | 0       | for Web Auth                       | _                  |  |
|      |                                                             | Sleeping Client Status            | 0       | Banner Configuration               |                    |  |
|      |                                                             | Sleeping Client Timeout (minutes) | 720     | Banner Title                       |                    |  |
|      |                                                             |                                   |         | Banner Type   None                 | O Banner Text      |  |

بيولا ةحفصل URL ناونع نيوكتب مق ،ةمدقتم تارايخ بيوبتلا ةمالع تحت :2 ةوطخلا ةداعإ"و "لوخدلا ليجستل URL ناونع هيجوت ةداعإ" نييعتب مق ليمعلا هيجوت ةداعإل ةيجراخلا ةيرايتخإ يهف "حاجنلا دنع هيجوت ةداعإ" امأ ،"لشفلا دنع هيجوت

ةقداصم فيرعت فلم ىلع ەيجوتلا ةداعإل URL ناونع ةنياعم ضرع متي ،اەنيوكت درجمب بيولا.

| General | Advanced                                                                                                    |
|---------|----------------------------------------------------------------------------------------------------|
|         | Preview of the Redirect LIRL                                                                                             |
|         | http://10.127.196.171/webauth/login.html?switch_url=https://192.0.2.1/login.html&redirect= <website-name></website-name> |

| Redirect to external server            |                         |
|----------------------------------------|-------------------------|
| Redirect URL for login                 | http://10.127.196.171/w |
| Redirect On-Success                    | http://10.127.196.171/w |
| Redirect On-Failure                    | http://10.127.196.171/w |
| Redirect Append for AP MAC Address     |                         |
| Redirect Append for Client MAC Address |                         |
| Redirect Append for WLAN SSID          |                         |
| Portal IPV4 Address                    | 10.127.196.171          |
| Portal IPV6 Address                    | x:x:x:x::x              |

ةمدقتم بيوبت ةمالع

(CLI) رماوألا رطس ةەجاو نيوكت

parameter-map type webauth global type webauth virtual-ip ipv4 192.0.2.1 redirect for-login http://10.127.196.171/webauth/login.html redirect on-success http://10.127.196.171/webauth/logout.html redirect on-failure http://10.127.196.171/webauth/failed.html redirect portal ipv4 10.127.196.171 intercept-https-enable. trustpoint TP-self-signed-3915430211 webauth-http-enable AAA تادادعإ

:RADIUS مداخ ءاشنإ :1 ةوطخلا

ىلعو ،ةعومجملا/مداخلا مسق لفسأ ةفاضإ قوف رقناو ،AAA < نامأ < نيوكت ىلإ لقتنا كرتشملا رسلاو IP ناونعو مداخلا مسا لخدأ ،"AAA Radius مداخ ءاشنإ" ةحفصلا

| Configuration * > Security * > 4 | AAA Show Me How     |                        |              |                 |
|----------------------------------|---------------------|------------------------|--------------|-----------------|
| + AAA Wizard                     |                     |                        |              |                 |
| Servers / Groups AAA Metho       | d List AAA Advanced |                        |              |                 |
| + Add X Delete                   |                     |                        |              |                 |
| RADIUS                           | Server Groups       |                        |              |                 |
| Create AAA Radius Server         |                     |                        |              | ×               |
| Name*                            |                     | Support for CoA (i)    | ENABLED      |                 |
| Server Address*                  | IPv4/IPv6/Hostname  | CoA Server Key Type    | Clear Text 🔻 |                 |
| PAC Key                          | 0                   | CoA Server Key (i)     |              |                 |
| Кеу Туре                         | Clear Text 🔻        | Confirm CoA Server Key |              | ]               |
| Key* (i)                         |                     | Automate Tester        | 0            |                 |
| Confirm Key*                     |                     |                        |              |                 |
| Auth Port                        | 1812                |                        |              |                 |
| Acct Port                        | 1813                |                        |              |                 |
| Server Timeout (seconds)         | 1-1000              |                        |              |                 |
| Retry Count                      | 0-100               |                        |              |                 |
| Cancel                           |                     |                        | [            | Apply to Device |

RADIUS مداخ نيوكت

```
radius server ISE-Auth
  address ipv4 10.197.224.122 auth-port 1812 acct-port 1813
  key *****
  server name ISE-Auth
```

```
مداوخ ةعومجم ءاشنإ :2 ةوطخلا
اەنيمضت متيل مداوخلا ليدبتو مداوخ ةعومجم فيرعتل مداخلا تاعومجم مسق تحت ةفاضإ ددح
ةعومجملا نيوكت يف.
```

| Name*                                                                                                    | ISE-Group        |
|----------------------------------------------------------------------------------------------------|------------------|
| Group Type                                                                                                    | RADIUS           |
| MAC-Delimiter                                                                                                  | none 🔻           |
| MAC-Filtering                                                                                                  | none 🔻           |
| Dead-Time (mins)                                                                                               | 5                |
| Load Balance                                                                                                   | DISABLED         |
| Source Interface VLAN ID                                                                                       | 2081 🔻 💈         |
| Available Servers                                                                                              | Assigned Servers |
|                                                                                                    | > ISE-Auth       |
| ةاسرماا رطق فصن ةعومجم                                                                                         |                  |
| (CLI) رماوألا رطس ةەجاو نيوكت                                                                                  |                  |
| aaa group server radius ISE-Group<br>server name ISE-Auth<br>ip radius source-interface Vlan2081<br>deadtime 5 |                  |

:AAA بيلاسأ ةمئاق نيوكت :3 ةوطخلا

ةمئاق مسا ددحو ،ةقداصملا نمض ةفاضإ ددحو ،AAA قرط ةمئاق بيوبتلا ةمالع ىلإ لقتنا ةقداصملا مداوخ ةعومجم نييعتب مقو ،"ةعومجم" ك ةعومجم عونو "لوخدلا ليجست" عونب قرط ةنيعملا مداوخلا ةعومجم مسق لفسأ اهنيوكت مت يتلا

| Configuration • > | Security • > | AAA Show Me How 🜔                                                             |                   |          |                     |                  |
|-------------------|--------------|-------------------------------------------------------------------------------|-------------------|----------|---------------------|------------------|
| + AAA Wizard      |              |                                                                               |                   |          |                     |                  |
| Servers / Groups  | AAA Meth     | nod List AAA Advanced                                                         |                   |          |                     |                  |
| Authentication    |              | + Add X Delete                                                                |                   |          |                     |                  |
| Authorization     |              |                                                                               |                   |          |                     |                  |
| Accounting        |              | Quick Setup: AAA Authentic                                                    | ation             |          |                     |                  |
|                   |              | Method List Name*                                                             | ISE-List          |          |                     |                  |
|                   |              | Туре*                                                                         | login             | •        | <b>(i)</b>          |                  |
|                   |              | Group Туре                                                                    | group             | •        | (i)                 |                  |
|                   |              | Fallback to local                                                             | 0                 |          |                     | _                |
|                   |              | Available Server Groups                                                       |                   | Ass      | igned Server Groups |                  |
|                   |              | undefined<br>Radius-Group<br>Test-group<br>test-group<br>undefined<br>tacacs1 | ><br><<br>>><br>« | ISE-Grou | dr                  | ×<br>×<br>×<br>× |

ةقداصملا قرط ةمئاق

(CLI) رماوألا رطس ةەجاو نيوكت

aaa authentication login ISE-List group ISE-Group

جەنلا فيرعت فلم نيوكت

فلم نيوكتب مقو ،ةسايسلا < فيرعتلا تافلمو ةمالعلا < نيوكتلا ىلإ لقتنا :1 ةوطخلا فلم نيكمتب مقو ةيجراخلا مكحتلا ةدحو ىلع دوجوملا مسالا سفنب ةسايسلا فيرعت فيرعتلا

| General  | Access Policies        | QOS and AVC       | Mobility | Advand | ced                    |          |
|----------|------------------------|-------------------|----------|--------|------------------------|----------|
| Name'    | k                      | GuestLANPolicy    |          |        | WLAN Switching Policy  |          |
| Descri   | ption                  | Enter Description | n        |        | Central Switching      | ENABLED  |
| Status   |                        | ENABLED           |          |        | Central Authentication | ENABLED  |
| Passiv   | e Client               | DISABLED          | -        |        | Central DHCP           | ENABLED  |
| IP MAG   | C Binding              | ENABLED           |          |        | Flex NAT/PAT           | DISABLED |
| Encryp   | oted Traffic Analytics | DISABLED          |          |        |                        |          |
| CTS F    | Policy                 |                   |          |        |                        |          |
| Inline 7 | Tagging                | D                 |          |        |                        |          |
| SGACI    | L Enforcement          | Ο                 |          |        |                        |          |
| Defaul   | t SGT                  | 2-65519           |          |        |                        |          |

ءاسرإلا ةسايس فيرعت فلم

نم يكلسلا ليمعلاب ةصاخلا VLAN ةكبش نييعتب مق ،لوصولا تاسايس نمض :2 ةوطخلا ةلدسنملا ةمئاقلا

| General                  | Access Policies       | QOS and AVC | Mobility    | Advance |
|--------------------------|-----------------------|-------------|-------------|---------|
| RADIUS F                 | Profiling             |             |             |         |
| HTTP TLV                 | / Caching             |             |             |         |
| DHCP TL                  | V Caching             |             |             |         |
| WLAN L                   | ocal Profiling        |             |             |         |
| Global Sta<br>Classifica | ate of Device<br>tion | Disabled    | i           |         |
| Local Sub                | oscriber Policy Name  | Search      | n or Select | ▼ 2     |
| VLAN                     |                       |             |             |         |
| VLAN/VL                  | AN Group              | VLAN2       | 2024        | • i     |
|                          |                       |             |             |         |

لوصولا تاسايس بيوبتلا ةمالع

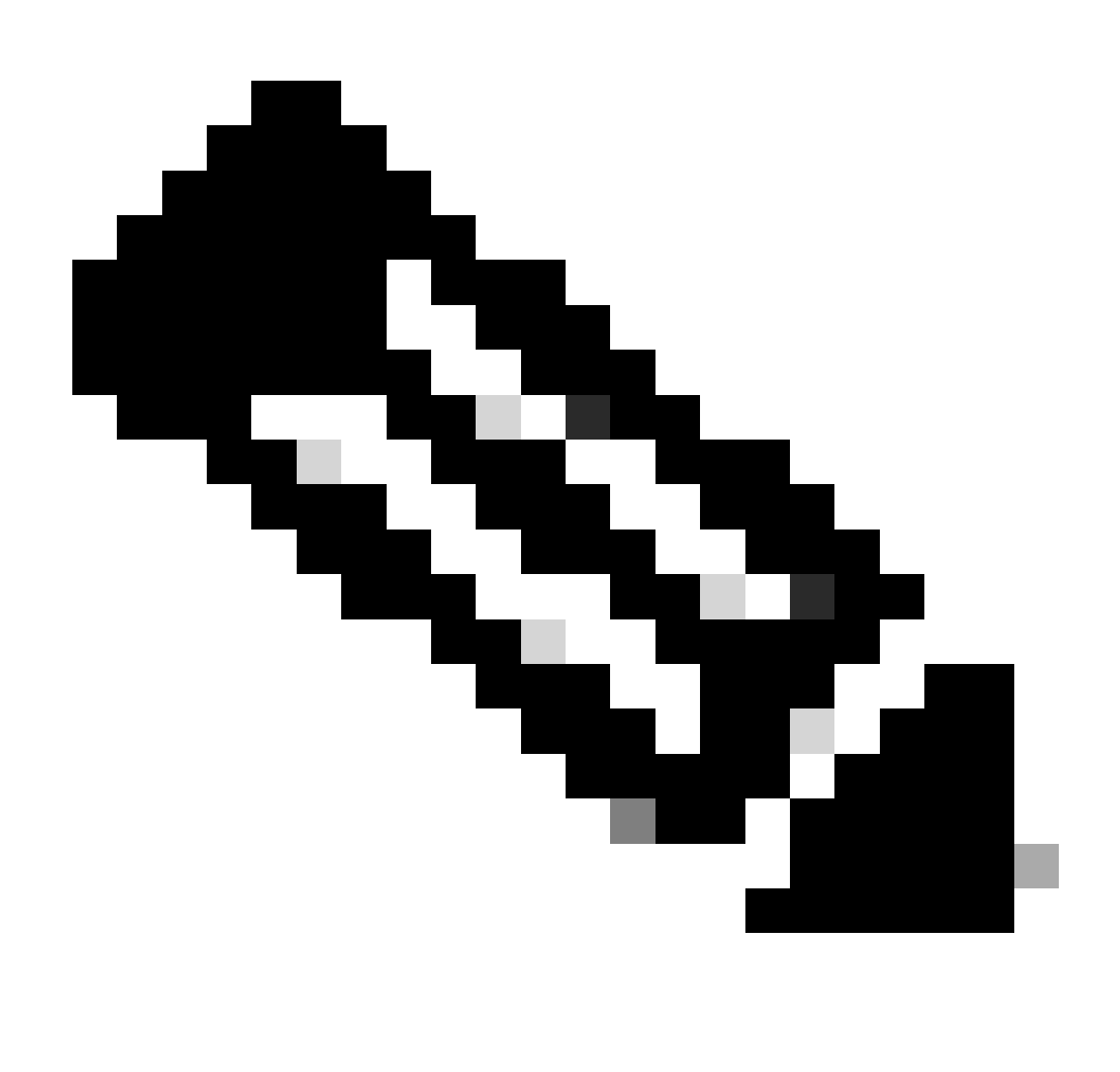

مكحتلا تادحو نم لك عم ةسايسلا فيرعت فلم نيوكت قباطتي نأ بجي :ةظحالم VLAN. ةكبش ءانثتساب ،ءاسرإلا يف مكحتلا تادحوو ةيجراخلا

ريدصت طبار ددح ،لقنتلا بيوبتلا ةمالع تحت :3 ةوطخلا.

| General   | Access Policies | QOS and AVC | Mobility | Advanced |
|-----------|-----------------|-------------|----------|----------|
| Mobility  | / Anchors       |             |          |          |
| Export A  | nchor           |             |          |          |
| Static IP | Mobility        | DISABLE     | D        |          |

Adding Mobility Anchors will cause the enabled WLANs to momentarily disable and may result in loss of connectivity for some clients.

Drag and Drop/double click/click on the arrow to add/remove Anchors

| Available (2) | Selected (0) |     |
|---------------|--------------|-----|
| Anchor IP     | Anchor IP    | And |

ةاسرملا ريدصت

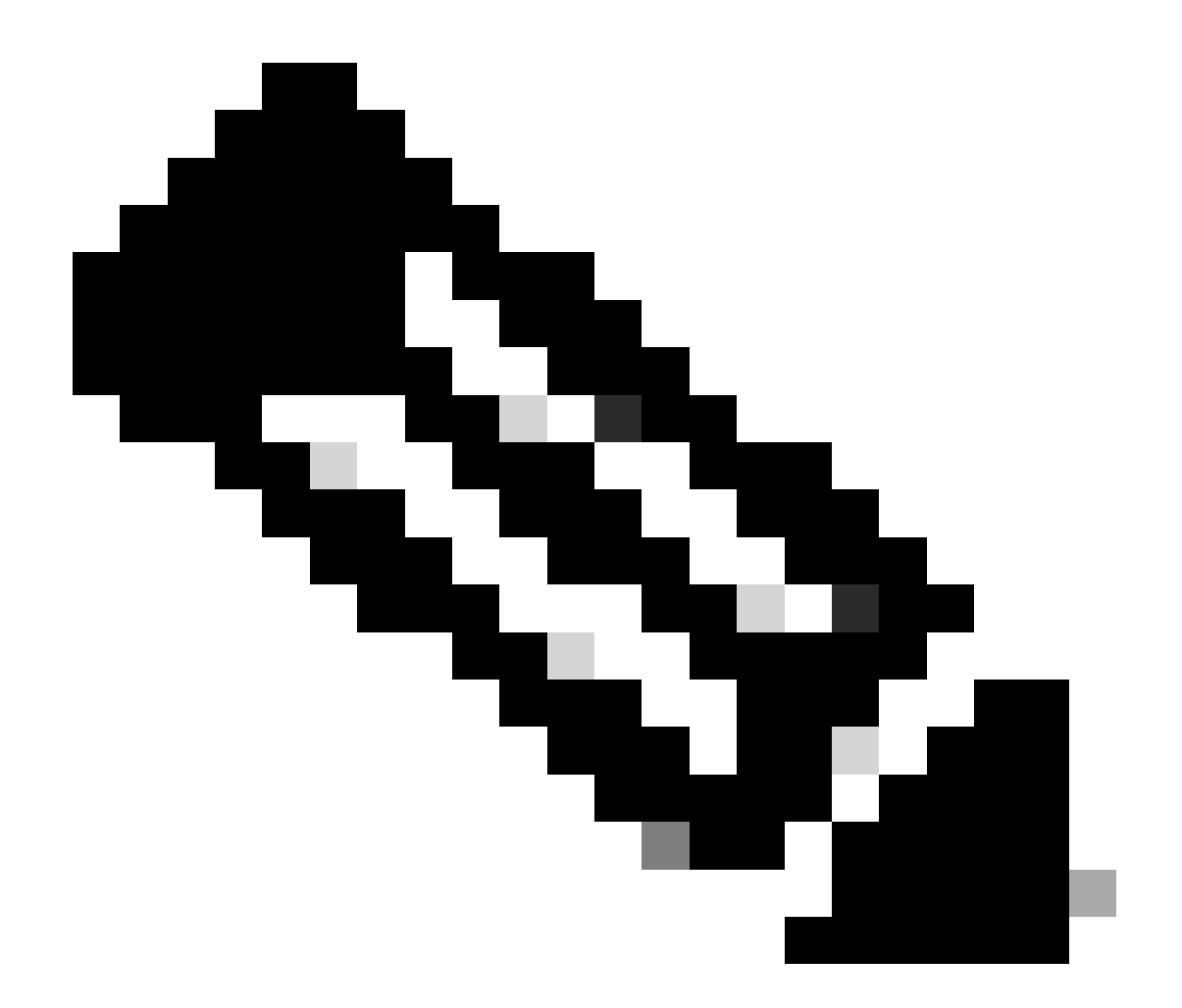

(CLI) رماوألا رطس ةەجاو نيوكت

wireless profile policy GuestLANPolicy mobility anchor vlan VLAN2024 no shutdown

### فيضلل LAN ةكبش فيرعت فلم نيوكت

ءاشنإل ةفاضإ ددح مث ،فيضلا LAN ةكبش < يكلسال < نيوكتلا ىلإ لقتنا :1 ةوطخلا مسا عم فيرعتلا فلم مسا قباطت نم دكأت .ەنيوكتو فيضلا LAN ةكبش فيرعت فلم يف مكحتلا ةدحو ىلع ةيكلسلا VLAN ةكبش ليطعت بجي ەنأ ظحال .ةيجراخلا مكحتلا ةدحو .ءاسرإلا

| Configuration -> Wireless -> Guest LAN |                  |               |   |                          |         |  |
|----------------------------------------|------------------|---------------|---|--------------------------|---------|--|
|                                        |                  |               |   |                          |         |  |
| Add                                    | d Guest LAN Prof | ile           |   |                          |         |  |
| G                                      | eneral Security  |               |   |                          |         |  |
|                                        | Profile Name*    | Guest-Profile |   | Client Association Limit | 2000    |  |
| > Gi                                   | Guest LAN ID*    | 1             | [ | Wired VLAN Status        | DISABLE |  |
|                                        | mDNS Mode        | Bridging      |   |                          |         |  |
| + /                                    | Status           |               |   |                          |         |  |

تاملعم ةطيرخ نيوكتب مق مث بيولا ةقداصم نيكمتب مق ،نامألا تادادعإ يف :2 ةوطخلا ةقداصمل قمئاقو بيولا ةقداصم.

فيضلا LAN ةكبش فيرعت فلم

# General Security Layer3 Web Auth Web Auth Parameter Map global

Authentication List

global <br/>
<br/>
ISE-List <br/>
<br/>

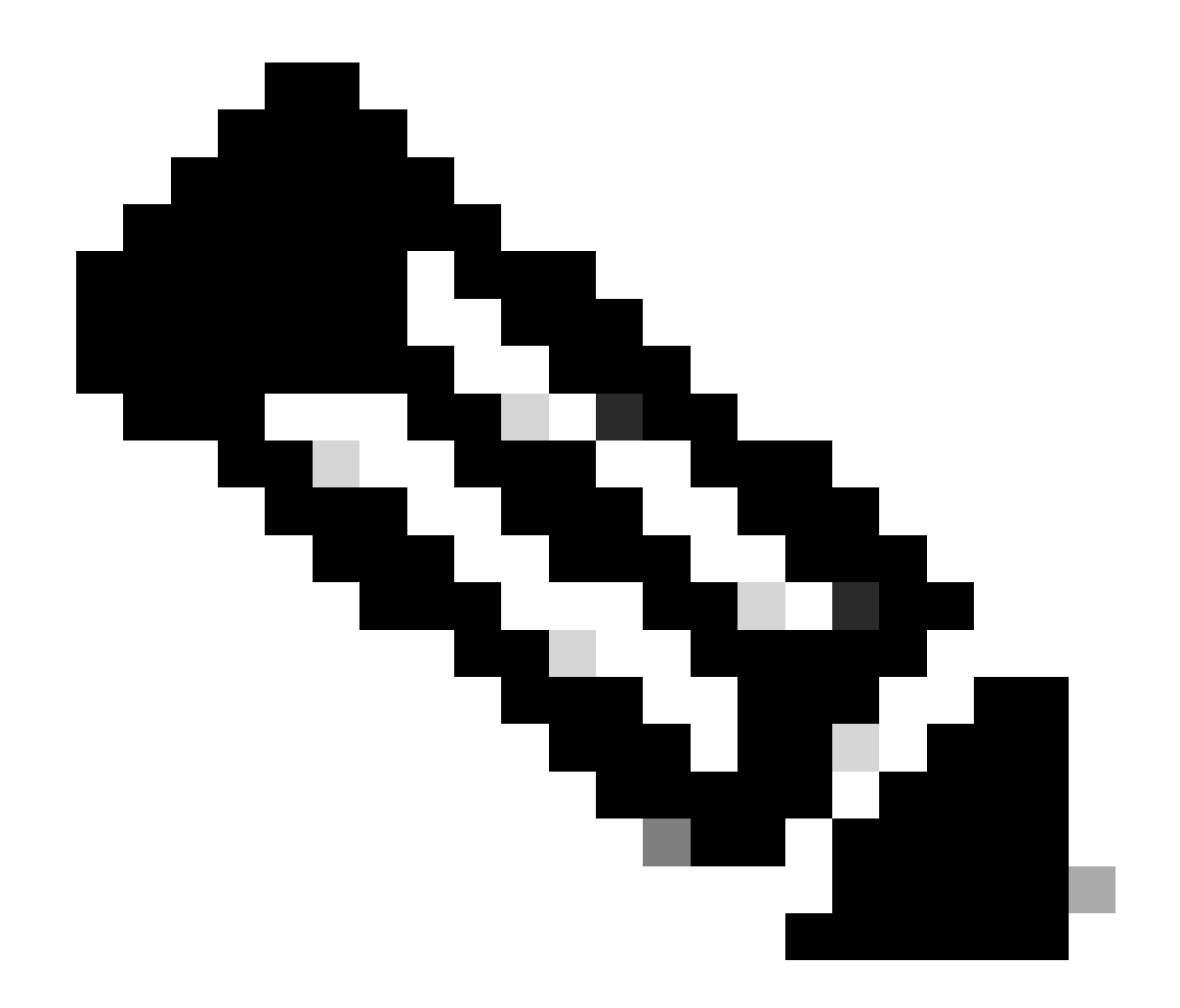

تادحو نيب اقباطم فيضلا LAN ةكبش فيرعت فلم نيوكت نوكي نأ بجي :ةظحالم ةيكلسلا VLAN ةكبش ةلاح ءانثتساب ءاسرإلا يف مكحتلا تادحوو ةيجراخلا مكحتلا

(CLI) رماوألا رطس ةەجاو نيوكت

```
guest-lan profile-name Guest-Profile 1
security web-auth authentication-list ISE-List
security web-auth parameter-map global
```

### Guest LAN ةطيرخ

ةطيرخ نيوكت مسق يف Guest LAN ةكبش < يكلسال < نيوكتلا ىلإ لقتنا :1 ةوطخلا LAN ةكبش فيرعت فلم ىلإ ةسايسلا فيرعت فلم نييعتو ةفاضإ ددح ،فيضلل LAN فيضلل.

### Guest LAN Map Configuration

| + Add Map X Delete Map                     |                      |              |                |           |
|--------------------------------------------|----------------------|--------------|----------------|-----------|
| Guest LAN Map : GuestMap<br>+ Add × Delete |                      |              |                |           |
| Guest LAN Profile Name                     | Policy Name <b>T</b> | Profile Name | Guest-Profile  |           |
| I < ► ► 10 ▼ items per p                   | age 0 - 0 of 0 items | Policy Name  | GuestLANPolicy | ්ට Cancel |

Guest LAN ةطيرخ

wireless guest-lan map GuestMap guest-lan Guest-Profile policy GuestLANPolicy

# ةتبثملا Wired Guest مكحتلا ةدحو ىلع Wired Guest نيوكت مكحتلا قدحو يف AireOS 5520

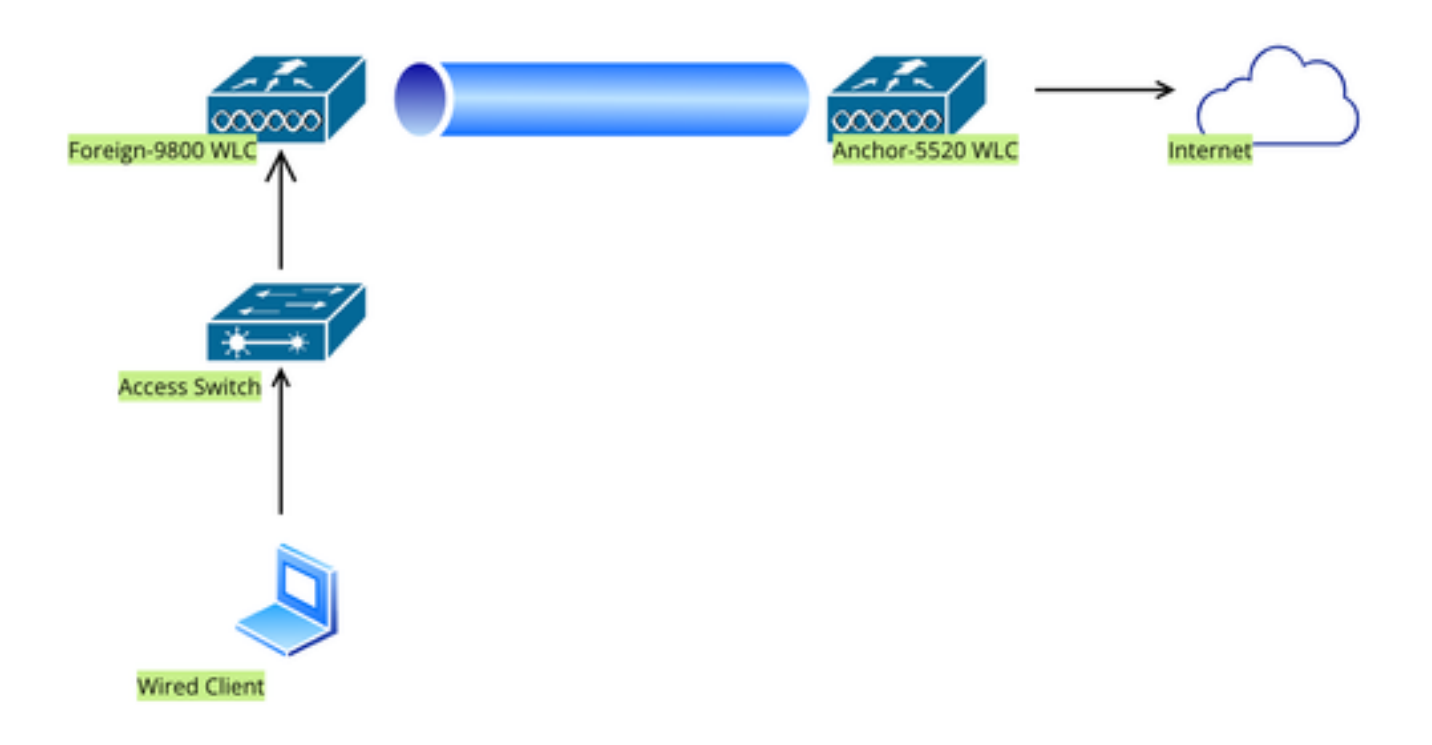

ةكبشلا ايجولوبوط

# Foreign 9800 WLC ىلع نيوكتلا

### بيو تاملعم ةطيرخ نيوكت

ناونع نييعت نم قرقحت .يمومع ددحو بيولا ةقداصم < نامألا < نيوكتلا ىلإ لرقتنا :1 ةوطخلا العونلا نييعت عم ،فيرعتلا فلم ىلع حيحص لكشب TrustPoint و مكحتلا ةدحول يرهاظلا بيولا ةقداصم ىلع.

| General Advanced                  |         |   |                               |                                     |                          |
|-----------------------------------|---------|---|-------------------------------|-------------------------------------|--------------------------|
| Parameter-map Name                | global  |   | Virtual IPv4 Address          |                                     | 192.0.2.1                |
| Maximum HTTP connections          | 100     |   | Trustpoint                    |                                     | TP-self-signed-3 v       |
| Init-State Timeout(secs)          | 120     |   | Virtual IPv4 Hostname         |                                     |                          |
| Туре                              | webauth | • | Virtual IPv6 Address          |                                     | X:X:X:X:X                |
| Captive Bypass Portal             | 0       |   | Web Auth intercept H          | TTPs                                | D                        |
| Disable Success Window            | 0       |   | Enable HTTP server fo<br>Auth | or Web                              |                          |
| Disable Logout Window             |         |   | Disable HTTP secure s         | server                              | 0                        |
| Disable Cisco Logo                | 0       |   | for Web Auth                  |                                     |                          |
| Sleeping Client Status            | 0       |   | Banner Configuratio           | n                                   |                          |
| Sleeping Client Timeout (minutes) | 720     |   | Banner Title                  |                                     |                          |
|                                   |         |   | Banner Type                   | <ul><li>None</li><li>Read</li></ul> | Banner Text<br>From File |

### بيولا ةملعم ةطيرخ

يذلا ةيجراخلا بيولا ةحفصل URL ناونع ددح ،ةمدقتم تارايخ بيوبتلا ةمالع تحت :2 ةوطخلا ةداعاو لوخدلا ليجستل هيجوتلا قداعال URL نيوكتب مق .هيلا عالمعلا هيجوت قداعا بجي يرايتخا نيوكت وه حاجنلا دنع هيجوتلا قداعا دادعا .لشفلا دنع هيجوت Preview of the Redirect URL:

http://10.127.196.171/webauth/login.html?switch\_url=https://192.0.2.1/login.html&redirect=<website-name>

#### Redirect to external server

| Redirect URL for login                 | http://10.127.196.171/w |
|----------------------------------------|-------------------------|
| Redirect On-Success                    | http://10.127.196.171/w |
| Redirect On-Failure                    | http://10.127.196.171/w |
| Redirect Append for AP MAC Address     |                         |
| Redirect Append for Client MAC Address |                         |
| Redirect Append for WLAN SSID          |                         |
| Portal IPV4 Address                    | 10.127.196.171          |
| Portal IPV6 Address                    | X:X:X:X:X               |

ةمدقتم بيوبت ةمالع

(CLI) رماوألا رطس ةەجاو نيوكت

parameter-map type webauth global type webauth virtual-ip ipv4 192.0.2.1 redirect for-login http://10.127.196.171/webauth/login.html redirect on-success http://10.127.196.171/webauth/logout.html redirect on-failure http://10.127.196.171/webauth/failed.html redirect portal ipv4 10.127.196.171 trustpoint TP-self-signed-3010594951 webauth-http-enable

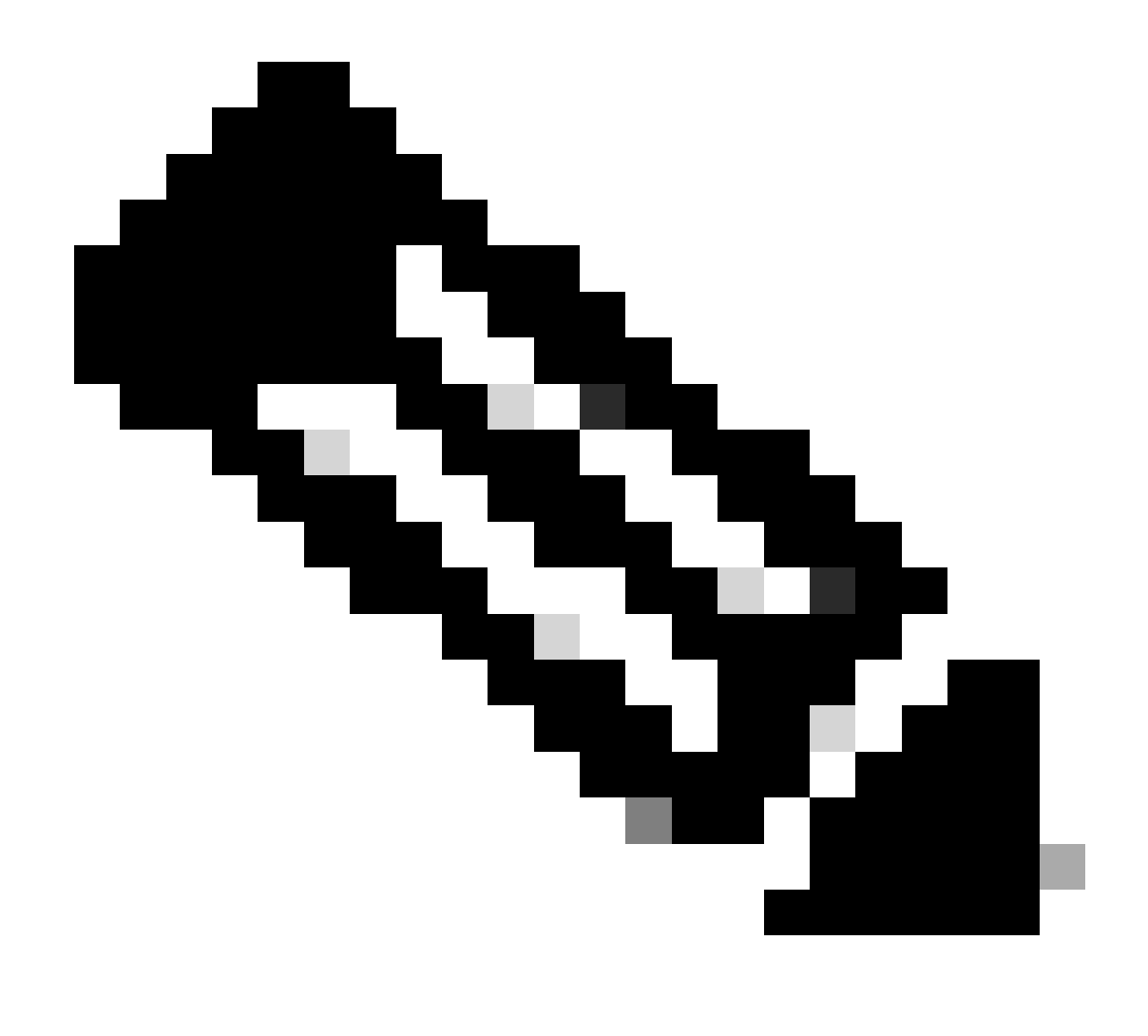

نيوكتلا ليصافت مسق ىلٍ عوجرلا ىجري ،AAA نيوكتل ةبسنلاب :ةظحالم (WLC) ةيكلساللا ةيلحملا ةكبشلا يف مكحتلا رصنعب صاخلا "" يف رفوتملا يجراخلا

جەنلا فيرعت فلم نيوكت

يفو ،ةفاضإ ددح .ةسايسلا < فيرعتلا تافلمو تامالعلا < نيوكتلا ىلإ لقتنا :1 ةوطخلا ةلاحلا ليدبت نيكمتو صيصختلا فلمل مسا ريفوتب مق ،ماع بيوبتلا ةمالع.

| Ge | eneral Access Policies      | QOS and AVC Mobility | Advan | ced                    |          |
|----|-----------------------------|----------------------|-------|------------------------|----------|
|    | Name*                       | Guest                |       | WLAN Switching Policy  |          |
|    | Description                 | Enter Description    |       | Central Switching      | ENABLED  |
|    | Status                      |                      |       | Central Authentication | ENABLED  |
|    | Passive Client              | DISABLED             |       | Central DHCP           | ENABLED  |
|    | IP MAC Binding              | ENABLED              |       | Flex NAT/PAT           | DISABLED |
|    | Encrypted Traffic Analytics | DISABLED             |       |                        |          |
|    | CTS Policy                  |                      |       |                        |          |
|    | Inline Tagging              | 0                    |       |                        |          |
|    | SGACL Enforcement           |                      |       |                        |          |
|    | Default SGT                 | 2-65519              |       |                        |          |

جەنلا فيرعت فلم

.ةيئاوشع VLAN ةكبش نييعتب مق ،لوصولا تاسايس بيوبتلا ةمالع يف :2 ةوطخلا

| General                     | Access Policies    | QOS and AVC | Mobility          | Advanced |
|-----------------------------|--------------------|-------------|-------------------|----------|
| RADIUS Pr                   | ofiling            | O           |                   |          |
| HTTP TLV                    | Caching            | D           |                   |          |
| DHCP TLV                    | Caching            | D           |                   |          |
| WLAN Lo                     | cal Profiling      |             |                   |          |
| Global Stat<br>Classificati | te of Device<br>on | Disab       | led (i)           |          |
| Local Subs                  | criber Policy Name | Sea         | rch or Select     | ▼ 2      |
| VLAN                        |                    |             |                   |          |
| VLAN/VLA                    | N Group            | 1           |                   | ▼ (i)    |
| Multicast V                 | 'LAN               | Ente        | er Multicast VLAN | 1        |

لوصولا تاسايس

اەتيولوأ نييعتو ءاسرإلا مكحت ةدحو ليدبتب مق ،لقنتلا بيوبتلا قمالع يف :3 ةوطخلا (1) يساسألا ىلع

| General     | Access Policies | QOS and AVC | Mobility | Advanced |
|-------------|-----------------|-------------|----------|----------|
| Mobility A  | Anchors         |             |          |          |
| Export And  | chor            |             |          |          |
| Static IP M | lobility        | DISABLE     | ED       |          |

Adding Mobility Anchors will cause the enabled WLANs to momentarily disable and may result in loss of connectivity for some clients.

Drag and Drop/double click/click on the arrow to add/remove Anchors

| Available (1)   | Selected (1) | Selected (1)    |  |  |
|-----------------|--------------|-----------------|--|--|
| Anchor IP       | Anchor IP    | Anchor Priority |  |  |
| ▲ 10.76.6.156 → | 10.76.118.74 | Primary (1)     |  |  |
|                 |              |                 |  |  |

Mobility بيوبتلا ةمالع

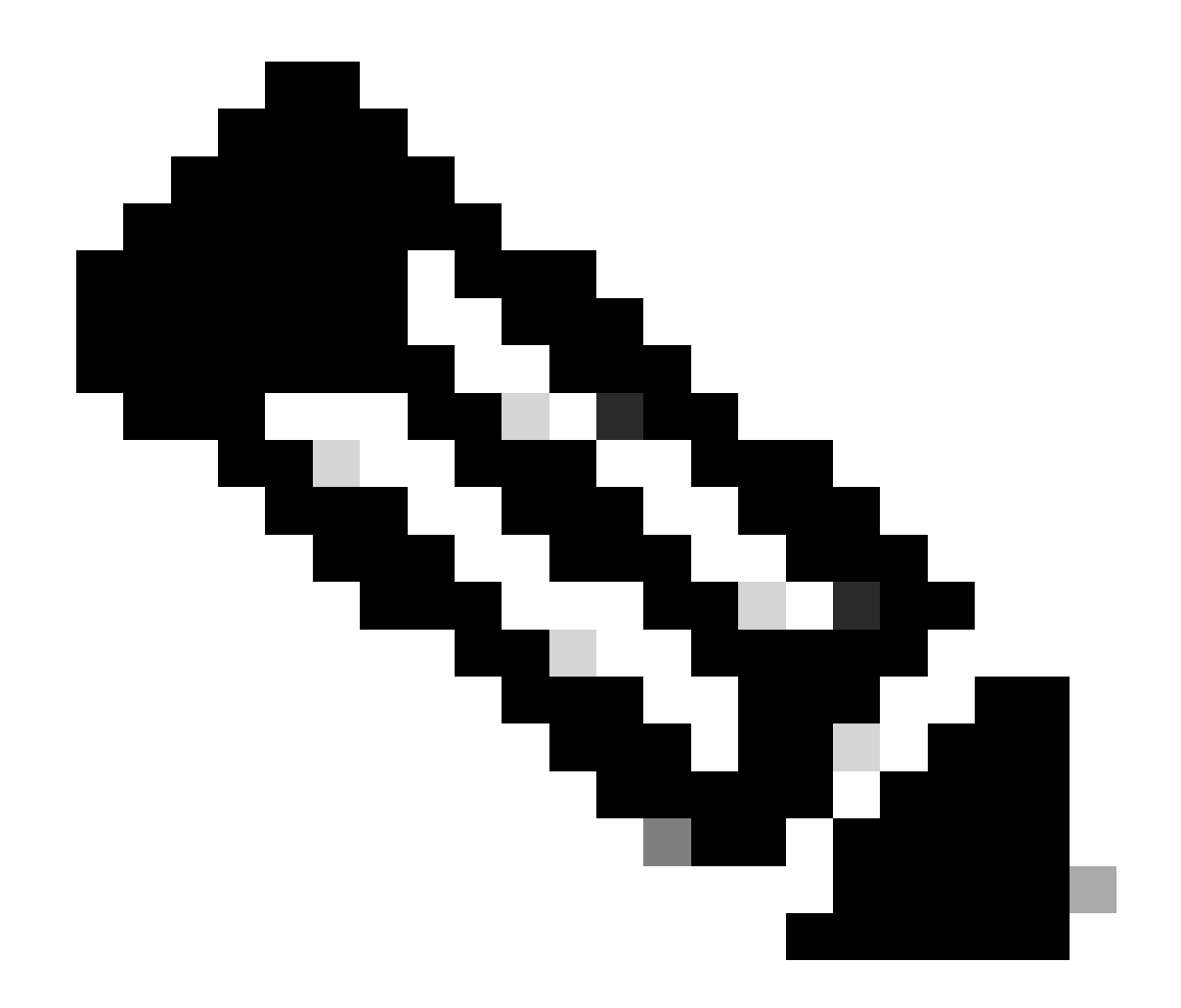

يف مكحتلا رصنعب صاخلا ةسايسلا فيرعت فلم قباطتي نأ بجي :ةظحالم LAN ةكبش فيرعت فلم عم 9800 يجراخلا (WLC) ةيكلساللا ةيلحملا ةكبشلا صاخلا (WLC) ةيكلساللا ةيلحملا ةكبشلا يف مكحتلا رصنعب صاخلا فيضلا VLAN ةكبش نيوكت ءانثتساب 5520 عضوب

(CLI) رماوألا رطس ةەجاو نيوكت

wireless profile policy Guest no accounting-interim exclusionlist timeout 180 no flex umbrella dhcp-dns-option mobility anchor 10.76.118.74 priority 1 no shutdown

فيضلل LAN ةكبش فيرعت فلم نيوكت

مسا نيوكتب مق .Add ددجو Guest LAN ةكبش < يكلسال < نيوكتلا ىلإ لقتنا :1 ةوطخلا صصخملا VLAN ةكبش فرعم ددجيو ،ةيكلسلا VLAN ةكبش نيكمتو ديرف فيرعت فلم .نكمم ىلإ فيرعتلا فلم ةلاح ليدبتب مق ،اريخأ .نييكلسلا فويضلا نيمدختسملل

| Ge | eneral Security |          |   |                          |        |  |
|----|-----------------|----------|---|--------------------------|--------|--|
|    | Profile Name*   | Guest    |   | Client Association Limit | 2000   |  |
|    | Guest LAN ID*   | 2        | - | Wired VLAN Status        | ENABLE |  |
|    | mDNS Mode       | Bridging | • | Wired VLAN ID*           | 11     |  |
|    | Status          | ENABLE   |   |                          |        |  |

Guest LAN جەن

ةملعم ةطيرخ نييعتو ،بيولا ةقداصم نيكمتب مق ،نامألا بيوبتلا ةمالع تحت :2 ةوطخلا ةقداصمل قلدسنملا قمئاقلا نم RADIUS مداخ ددجو ،بيولا ققداصم

# General Security

Layer3

| Web Auth               | ENABLE   |   |
|------------------------|----------|---|
| Web Auth Parameter Map | global   | • |
| Authentication List    | ISE-List | • |

نيمأتلا بيوبت ةمالع

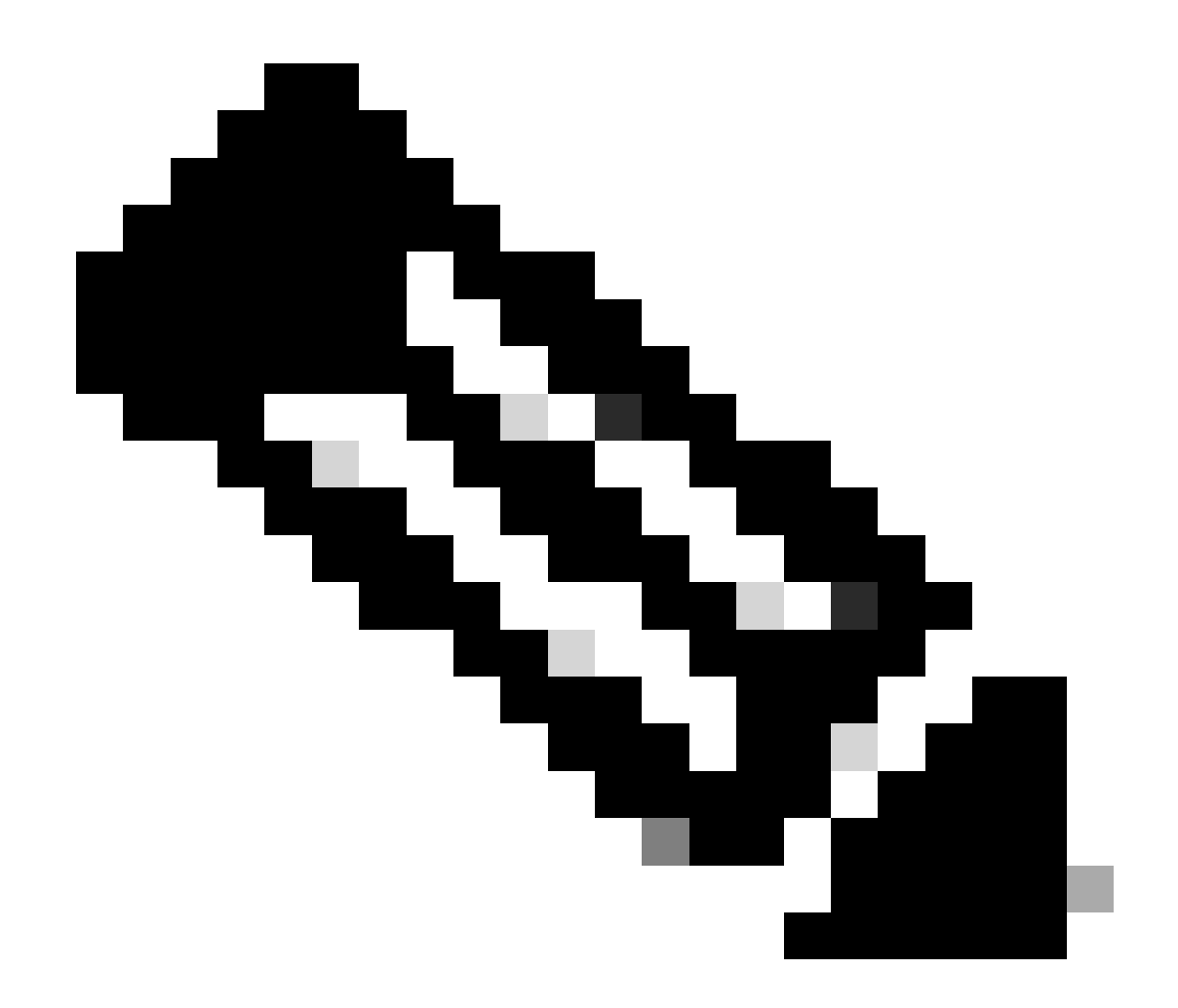

مكحتلا ةدحوب صاخلا ەسفن وە Guest LAN فيرعت فلم مسا نوكي نأ بجي :ةظحالم 5520 و ةيبنجألاا 9800 ءاسرالا يف

(CLI) رماوألا رطس ةەجاو نيوكت

```
guest-lan profile-name Guest 2 wired-vlan 11
security web-auth authentication-list ISE-List
security web-auth parameter-map global
```

### Guest LAN ةطيرخ

ة وطخلاا العامين العامين العامين الحالي الحالي الحالي الحالي الحالي الحالي الحالي الحالي الحالي الحالي الحالي ا الما ي المان الحالي الحالي الحالي الحالي الحالي الحالي الحالي الحالي الحالي الحالي الحالي الحالي الحالي الحالي ا الحالي الحالي الحالي الحالي الحالي الحالي الحالي الحالي الحالي الحالي الحالي الحالي الحالي الحالي الحالي الحالي

| Guest LAN Map Configuration                | on                   |                    |  |  |
|--------------------------------------------|----------------------|--------------------|--|--|
| + Add Map X Delete Map                     |                      |                    |  |  |
| Guest LAN Map : GuestMap<br>+ Add × Delete |                      |                    |  |  |
| Guest LAN Profile Name                     | Policy Name          |                    |  |  |
| No records av                              | ailable.             | Profile Name Guest |  |  |
| I ≤ ≤ ► ► 10 ▼ items per p                 | age 0 - 0 of 0 items | Policy Name Guest  |  |  |
|                                            |                      | Save Cancel        |  |  |

Guest LAN ةطيرخ

(CLI) رماوألا رطس ةەجاو نيوكت

wireless guest-lan map GuestMap guest-lan Guest policy Guest

# 5520 WLC ءاسرإ ىلع ليكشت

بيولا ةقداصم نيوكت

مق .بيولاا ىلإ لوخدلا ليجست ةحفص < بيولاا ةقداصم < نامألاا ىلإ لقتنا :1 ةوطخلاا ناونع نيوكتب مقو (يجراخ مداخ ىلإ ميجوتلا ةداعإ) يجراخ ىلإ بيولاا ةقداصم عون نييعتب ايرايتخإ لوخدلا ليجست دعب ميجوتلا ةداعإل URL نوكي .ةيجراخلا بيولاا ةقداصمل URL ةقداصملا دعب ةصصخم ةحفص ىلإ ميجوتلا ةداعإ ىلإ ةجاحب ءالمعلا ناك اذإ منيوكت نكميو .ةحجانلا

|                                                                                                    |                                                                                                    |                                                                                                    | Save Configuration Ping Logout Refres |
|----------------------------------------------------------------------------------------------------|----------------------------------------------------------------------------------------------------|----------------------------------------------------------------------------------------------------|---------------------------------------|
| cisco                                                                                                    | MONITOR WLANS CONTROLLER                                                                                                    | WIRELESS SECURITY MANAGEMENT COMMANDS HELP                                                                                                    | User:admin(ReadWrite) 🔒 Hom           |
| Security                                                                                                    | Web Login Page                                                                                                    | ·                                                                                                    | Preview Apply                         |
| AAA     General     KADIUS     Authentication     Accounting     Auth Cached Users     Failback     DNS     Downloaded AVP     TACACS+     LDAP     Local Net Users     MAC Filtering     Disabled Clients     User Login Policies     AP Policies     Password Policies | Web Authentication Type<br>Redirect URL after login<br>Login Success Page Type<br>External Webauth URL<br>QrCode Scanning Bypass Timer<br>QrCode Scanning Bypass Count | External (Redirect to external server) v<br>http://10.127.196.171/webauth/logout.html<br>None v<br>http://10.127.196.171/webauth/login.html<br>0<br>0 |                                       |
| Local EAP                                                                                                    |                                                                                                    |                                                                                                    |                                       |
| Advanced EAP                                                                                                    |                                                                                                    |                                                                                                    |                                       |
| Priority Order                                                                                                    |                                                                                                    |                                                                                                    |                                       |
| Certificate                                                                                                    |                                                                                                    |                                                                                                    |                                       |
| Access Control Lists                                                                                                    |                                                                                                    |                                                                                                    |                                       |
| Wireless Protection     Policies                                                                                                    |                                                                                                    |                                                                                                    |                                       |
| Web Auth     Web Login Page     Certificate                                                                                                    |                                                                                                    |                                                                                                    |                                       |

### AAA: تادادعإ

RADIUS مداخ نيوكت :1 ةوطخلا

ديدج < ةقداصملا < RADIUS < نيمأتلا ىلإ لقتنا.

| a duadua 👘        |                                                                                               | Save Configuration Ping Logout Refre |
|-------------------|-----------------------------------------------------------------------------------------------|--------------------------------------|
| cisco             | MONITOR WLANS CONTROLLER WIRELESS SECURITY MANAGEMENT COMMANDS HELP                           | User:admin(ReadWrite) 🔒 🗠            |
| Security          | RADIUS Authentication Servers                                                                 | Apply New                            |
| General           | Auth Called Station ID Type AP MAC Address:SSID V                                             |                                      |
| Authentication    | Use AES Key Wrap Designed for FIPS customers and requires a key wrap compliant RADIUS server) |                                      |
| Auth Cached Users | MAC Delimiter Hyphen V                                                                        |                                      |
| Fallback<br>DNS   | Framed MTU 1300                                                                               |                                      |
| Downloaded AVP    |                                                                                               |                                      |
|                   |                                                                                               |                                      |

RADIUS مداخ

مق .مكحتلا ةدحو ىلع كرتشملا رسلاو RADIUS مداخب صاخلا IP نيوكتب مق :2 ةوطخلا ةكبشلا مدختسم رايتخالا ةناخ ددحو نكمم ىلإ مداخلا ةلاح ليدبتب.
# **RADIUS Authentication Servers > New**

| Server Index (Priority)          | 4 ~                           |
|----------------------------------|-------------------------------|
| Server IP Address(Ipv4/Ipv6)     |                               |
| Shared Secret Format             | ASCII ~                       |
| Shared Secret                    |                               |
| Confirm Shared Secret            |                               |
| Apply Cisco ISE Default settings |                               |
| Apply Cisco ACA Default settings |                               |
| Key Wrap                         | (Designed for FIPS customers) |
| Port Number                      | 1812                          |
| Server Status                    | Enabled 🗸                     |
| Support for CoA                  | Disabled ~                    |
| Server Timeout                   | 5 seconds                     |
| Network User                     | Enable                        |
| Management                       | 🗹 Enable                      |
| Management Retransmit Timeout    | 5 seconds                     |
| Tunnel Proxy                     | Enable                        |
| PAC Provisioning                 | Enable                        |
| IPSec                            | Enable                        |
| Cisco ACA                        | Enable                        |
|                                  |                               |

مداخلا نيوكت

لوصولا يف مكحتلا ةمئاق نيوكت

يف مكحت ةمئاق ءاشنإ .ديدج ددحو لوصولا يف مكحتلا ةمئاق < نامألا ىلإ لقتنا :1 ةوطخلا

.يجراخلا بيولا مداخو DNS ىلإ رورملا ةكرحب حمست يتلا ةقداصملا لبق (ACL) لوصولا

| းပါးပါး၊<br>င၊sco                                                                                    | MONI                                  | ITOR              | <u>W</u> LANs  | <u>C</u> ONTROL         | LER | WIRELESS                          | <u>s</u> | ECURITY  | M <u>A</u> NAGEMENT | C <u>O</u> MMANDS | HELP |           |                |  |
|----------------------------------------------------------------------------------------------------|---------------------------------------|-------------------|----------------|-------------------------|-----|-----------------------------------|----------|----------|---------------------|-------------------|------|-----------|----------------|--|
| Security                                                                                             | Acc                                   | ess Co            | ontrol L       | ists > Ed               | t   | L                                 |          |          |                     |                   |      |           |                |  |
| <ul> <li>AAA</li> <li>General</li> <li>RADIUS</li> <li>Authentication</li> <li>Accounting</li> </ul> | General Access List Name Pre-Auth_ACL |                   |                |                         |     | -                                 |          |          |                     |                   |      |           |                |  |
| Auth Cached Users<br>Fallback<br>DNS<br>Downloaded AVP                                               | Deny<br>Seq                           | Counter<br>Action | rs<br>n Sour   | 0<br>ce IP/Mask         |     | Destination<br>IP/Mask            |          | Protocol | Source Port         | Dest Port         | DSCP | Direction | Number of Hits |  |
| ► TACACS+<br>LDAP                                                                                    | 1                                     | Permit            | 0.0.0          | .0<br>.0                | / ( | 0.0.0.0<br>0.0.0.0                | /        | UDP      | Any                 | DNS               | Any  | Any       | 0              |  |
| MAC Filtering<br>Disabled Clients                                                                    | 2                                     | Permit            | 0.0.0          | .0<br>.0                | / ( | 0.0.0.0<br>0.0.0.0                | /        | UDP      | DNS                 | Any               | Any  | Any       | 0              |  |
| User Login Policies<br>AP Policies                                                                   | 3                                     | Permit            | 0.0.0          | .0<br>.0                | /   | 10.127.196.171<br>255.255.255.255 | /        | тср      | Any                 | HTTP              | Any  | Any       | 0              |  |
| Local EAP                                                                                            | 4                                     | Permit            | 10.12<br>255.2 | 7.196.171<br>55.255.255 | / ( | 0.0.0.0<br>0.0.0.0                | /        | ТСР      | нттр                | Any               | Any  | Any       | 0              |  |
| Advanced EAP                                                                                         | 5                                     | Permit            | 0.0.0          | .0<br>.0                | 1   | 10.127.196.171<br>255.255.255.255 | /        | ТСР      | Any                 | HTTPS             | Any  | Any       | 0              |  |
| Certificate                                                                                          | 6                                     | Permit            | 10.12<br>255.2 | 7.196.171<br>55.255.255 | / ( | 0.0.0.0<br>0.0.0.0                | /        | ТСР      | HTTPS               | Any               | Any  | Any       | 0              |  |
| Access Control Lists<br>Access Control Lists<br>CPU Access Control Lists                             |                                       |                   |                |                         |     |                                   |          |          |                     |                   |      |           |                |  |

بيولا مداخ يلإ رورملا ةكرجب حامسلل لوصولا ةمئاق

## فيضلل LAN ةكبش فيرعت فلم نيوكت

. ديدج ءاشنإ ددح < WLAN تاكبش ىلإ لقتنا :1 ةوطخلا

ةيجراخلا مكحتلا ةدحول ةسايسلا فيرعت فلمك مسالا سفن تلكشو Guest LAN ك عون ددح 9800.

| <u>M</u> ONITOR <u>N</u> | <u>M</u> LANs |              | W <u>I</u> RELESS | <u>S</u> ECURITY     | MANAGEMENT | C <u>O</u> MMANDS | HELP                                 |
|--------------------------|---------------|--------------|-------------------|----------------------|------------|-------------------|--------------------------------------|
| WLANS                    |               |              |                   |                      |            |                   |                                      |
| Current Filter           | - None        | e [ <u>C</u> | hange Filter] [C  | lear Filter]         |            |                   | Create New V Go                      |
| U WLAN ID                | Туре          | Profile Na   | me                |                      | WLAN SSID  |                   | Admin Status Security Policies       |
| ةكبش ءاشنإ               | LAN JJ,       | فيض          |                   |                      |            |                   |                                      |
| MONITOR WLANS            | CONTROLLER    | WIRELESS SEC | URITY MANAGEM     | ENT C <u>O</u> MMAND | S HELP     |                   | User:admin(ReadWrite) 🙃 <u>H</u> ome |
| WLANs > New              |               |              |                   |                      |            |                   | < Back Apply                         |
| Туре                     | Gue           | st LAN 🗸     |                   |                      |            |                   |                                      |
| Profile Name             | Gue           | st           |                   |                      |            |                   |                                      |
| ID                       | 2             | ~            |                   |                      |            |                   |                                      |
|                          |               |              |                   |                      |            |                   |                                      |

فيضلا LAN ةكبش فيرعت فلم

.فيضلل LAN ةكبش فيرعت فلم ىلع جورخلاو لوخدلا تاهجاو نييعتب مق :2 ةوطخلا

.يجراخ مكحت زاهجلا نم قفن eolP لا نراق لخدملا نأل none ةلاحلا هذه يف نراق لخدملا

. ايدام طبري يعيبط نوبزلا ثيح VLAN لا نراق جرخم لا

| eneral     | Security | QoS Advanced                                                                                       |
|------------|----------|----------------------------------------------------------------------------------------------------|
|            |          |                                                                                                    |
| Profile Na | me       | Guest                                                                                              |
| Туре       |          | Guest LAN                                                                                          |
| Status     |          | Enabled                                                                                            |
| Security P | Policies | <b>Web-Auth</b><br>(Modifications done under security tab will appear after applying the changes.) |
| Ingress Ir | oterface | None                                                                                               |
| Egress In  | terface  | wired-vlan-11                                                                                      |
| NAS-ID     |          | none                                                                                               |
|            |          |                                                                                                    |
|            |          |                                                                                                    |

فيضلا LAN ةكبش فيرعت فلم

ةمئاق نييعتب مقو بيو ةقداصمك 3 ةقبطلا نيمأت ددح ،نامأ بيوبتلا ةمالع تحت :3 ةوطخلا ةقداصملل ةقباسلا (ACL) لوصولا يف مكحتلا.

WLANs > Edit 'Guest'

| General                         | Security                                                   | QoS Advar    | iced                |                      |
|---------------------------------|------------------------------------------------------------|--------------|---------------------|----------------------|
| Layer 2                         | Layer 3                                                    | AAA Servers  |                     |                      |
| Layer 3<br>Preauthe<br>Override | Security<br>entication ACL<br>e Global Config <sup>2</sup> | IPv4 Pre-Aut | <u>h_ACL</u> ✓ IPv6 | Web Authentication ~ |

"فيضلا LAN ةكبش نامأ" بيوبتلا ةمالع

AAA مداخ < نامألا ىلإ لقتنا :4 ةوطخلا

.فيضلل LAN ةكبش فيرعت فلم ىلإ RADIUS مداخ نييعتب مقو ةلدسنملا ةمئاقلا ددح

| General    | Security     | QoS       | Advan     | ced    |                     |
|------------|--------------|-----------|-----------|--------|---------------------|
| Layer 2    | Layer 3      |           | Servers   | )      |                     |
|            |              |           |           |        |                     |
| Select AAA | servers belo | w to ove  | rride use | of def | ault servers on thi |
| KADIUS Se  | rvers        |           |           |        |                     |
|            | Authenticat  | ion Serv  | ers       | Acc    | ounting Servers     |
|            | 🗹 Enabled    |           |           |        | Inabled             |
| Server 1   | IP:10.197.2  | 24.122, 1 | Port:1812 | No     | ne                  |
| Server 2   | None         |           |           | No     | ne                  |
| Server 3   |              |           |           |        |                     |
| Server 5   | None         |           |           | No     | ne                  |
| Server 4   | None         |           |           | V Noi  | ne                  |

فيضلا LAN فيرعت فلم ىلٍ RADIUS مداخ

فيرعت فلمل لدسنملا زمرلا قوف رورملاب مق WLAN ةكبش ىلإ لقتنا :5 ةوطخلا LAN فيرعت فلمل لدسنملا زمرلا قوف رورملاب مق.

| □ <b>2</b> | Guest LAN | Guest | <br>Disabled | Web-Auth | <b>-</b>         |
|------------|-----------|-------|--------------|----------|------------------|
|            |           |       |              |          | Remove           |
|            |           |       |              |          | Mobility Anchors |

ددح :6 ةوطخلا AN ةكبش فيرعت فلمل ريدصت ىسرك مكحتلا ةدحو نيوكتل Mobility Anchor ددح :6 ةوطخلا فيضلا اذه.

| WLAN SSID Guest            |           |              |
|----------------------------|-----------|--------------|
| Switch IP Address (Anchor) | Data Path | Control Path |
| local                      | up        | up           |
| Mobility Anchor Create     |           |              |

لقنتلا ةيلباق طبر ةطقن ءاشنإ

# ب طبترملا AireOS 5520 ىلع يكلسلا فيضلا نيوكت Catalyst 9800

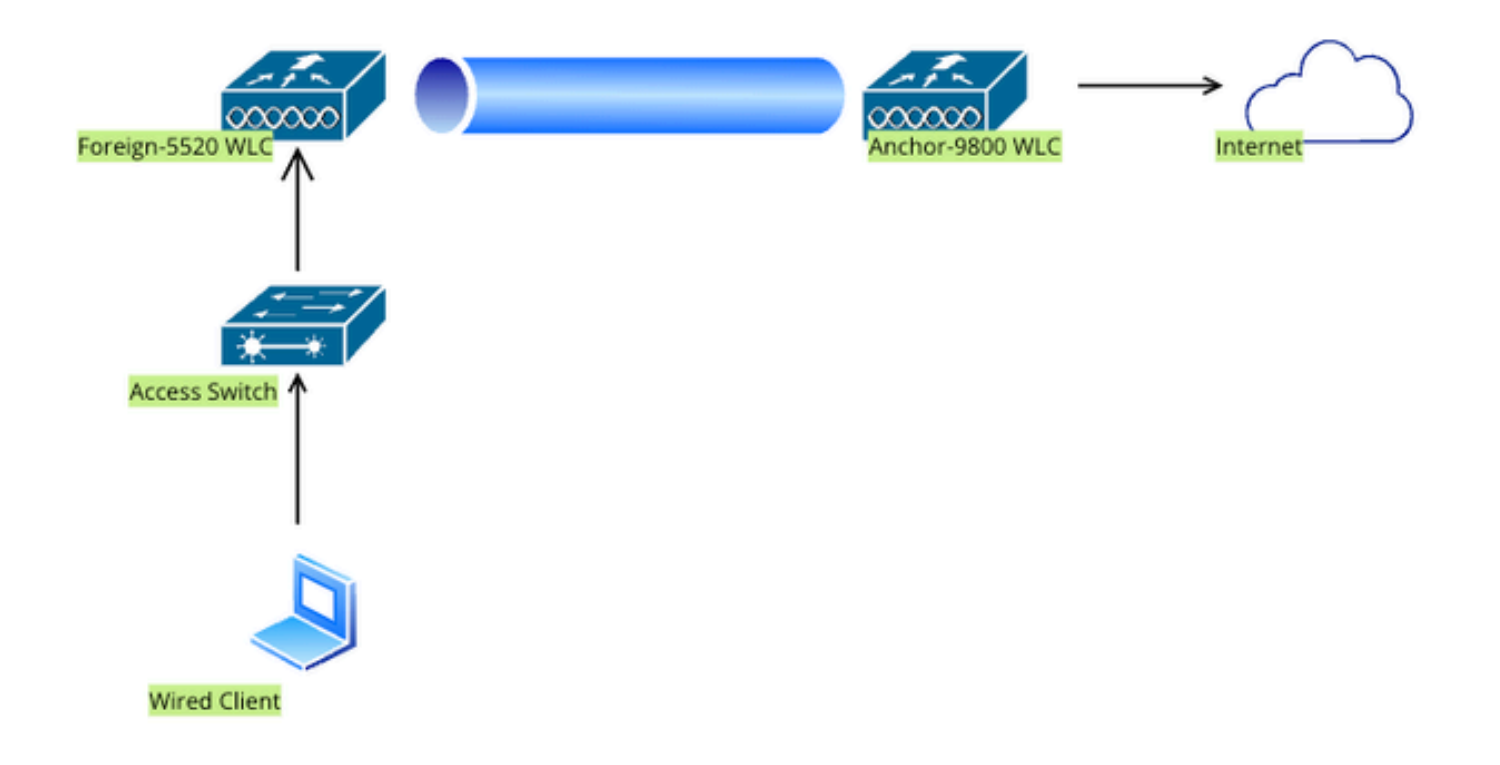

ةكبشلا ايجولوبوط

# Foreign 5520 WLC ىلع نيوكتلا

مكحتلا ةدحو ةهجاو نيوكت

الا فرعمو ةەجاو مسا نيوكتب مق .ديدج < تاەجاولا < مكحتلا ةدحو ىلإ لقتنا :1 ةوطخلا VLAN فرعمو ةەجاو مسا نيوكتب مق فيضلل LAN ةكبش نيكمتو.

نيتيكيمانيد نيتهجاو Wired Guest بلطتي.

مدخت .فيضلل LAN ةكبشك اەنييعتب مقو 2 ةقبطلل ةيكيمانيد ةەجاو ءاشنإب مق ،الوأ ايدام نوكلستملا ءالمعلا لصتي ثيح ،فيضلل LAN ةكبشل لخدم ةەجاوك ةەجاولا ەذە.

| cisco                | <u>M</u> ONITOR | <u>W</u> LANs | <u>C</u> ONTROLLER | W <u>I</u> RELESS | <u>S</u> ECURITY | M <u>A</u> NA |
|----------------------|-----------------|---------------|--------------------|-------------------|------------------|---------------|
| Controller           | Interfaces      | s > Edit      |                    |                   |                  |               |
| General<br>Icons     |                 |               |                    |                   |                  |               |
| Inventory            | General I       | nformati      | ion                |                   |                  |               |
| Interfaces           | Interface       | Name          | wired-g            | guest             |                  |               |
| Interface Groups     | MAC Addr        | ess           | a0:e0:             | af:32:d9:ba       |                  |               |
| Multicast            | Configura       | tion          |                    |                   |                  |               |
| Network Routes       | Guestian        |               |                    |                   |                  |               |
| Fabric Configuration | Guest Lan       |               |                    |                   |                  |               |
| Redundancy           | NAS-ID          |               | none               |                   |                  |               |
| Mobility Management  | Physical I      | nformat       | ion                |                   |                  |               |
| Ports                | Port Num        | ber           | [                  | 1                 |                  |               |
| ▶ NTP                | Backup Po       | ort           | ſ                  | 0                 |                  |               |
| > CDP                | Active Por      | t             | (                  | 1                 |                  |               |
| PMIPv6               |                 | -             |                    | -                 |                  |               |
| Tunneling            | Interface       | Address       |                    |                   |                  |               |
| ▶ IPv6               | VLAN Ider       | ntifier       | [                  | 2020              |                  |               |
| ▶ mDNS               | DHCP Pro        | ky Mode       | (                  | Global 🗸          |                  |               |
| Advanced             | Enable DF       | ICP Ontion    | <b>87</b> (        | ٦                 |                  |               |

لوخدلا ةمجاو

. VLAN فرعم ،ةەجاو مسا نيوكتب مق .ديدج < تاەجاولا < مكحتلا ةدحو ىلإ لقتنا :2 ةوطخلا

ملتسيو ،مكحتلا ةدحو ىلع 3 ةقبطلا نم ةهجاو ةيناثلا ةيكيمانيدلا ةهجاولا نوكت نأ بجيو جرخم ةهجاوك ةهجاولا هذه مدخت .هذه ةيعرفلا VLAN ةكبش نم IP ناونع نويكلسلا ءالمعلا فيرعت فلمل

| cisco                                                                                                    | MONITOR                                                                                         | <u>W</u> LANs                                  | <u>C</u> ONTROLLE   | R W <u>I</u> RELI    | ess <u>s</u> ec | URITY | M <u>A</u> NAC |
|----------------------------------------------------------------------------------------------------|-------------------------------------------------------------------------------------------------|------------------------------------------------|---------------------|----------------------|-----------------|-------|----------------|
| Controller                                                                                                    | Interface                                                                                       | s > Edit                                       |                     |                      |                 |       |                |
| General<br>Icons<br>Inventory<br>Interfaces<br>Interface Groups<br>Multicast<br>Network Routes<br>Fabric Configuration<br>Redundancy<br>Mobility Management<br>Ports | General I<br>Interface<br>MAC Add<br>Configura<br>Guest Lar<br>Quarantir<br>Quarantir<br>NAS-ID | Name<br>ress<br>ation<br>n<br>ne<br>ne Vlan Id | ion<br>vlan<br>a0:e | 2024<br>0:af:32:d9:b | Da              |       |                |
| ▶ NTP                                                                                                    | Physical 1                                                                                      | Informat                                       | ion                 |                      |                 |       |                |
| <ul> <li>CDP</li> <li>PMIPv6</li> <li>Tunneling</li> </ul>                                                                                                    | Port Num<br>Backup P<br>Active Po                                                               | ber<br>ort<br>rt                               |                     | 1<br>0<br>1          |                 |       |                |
| <ul><li>IPv6</li><li>mDNS</li></ul>                                                                                                    | Enable D                                                                                        | ynamic AP I                                    | Management          |                      |                 |       |                |
| Advanced                                                                                                    | Interface                                                                                       | Address                                        | 1                   |                      |                 |       |                |
| Lawful Interception                                                                                                    | VLAN Ide<br>IP Addres                                                                           | ntifier<br>ss                                  |                     | 2024                 | 1.85            |       |                |
|                                                                                                    | Netmask                                                                                         |                                                |                     | 255.255.2            | 55.128          |       |                |
|                                                                                                    | Gateway                                                                                         |                                                |                     | 10.105.21            | 1.1             |       |                |

جورخلا ةەجاو

لوحملا ذفنملا نيوكت

ةنيعملا ذفانملا هذه نيوكت بجيو ،لوصولا ةقبط لوحمب ةيكلس Guest ومدختسم لصتي مكحتلا ةدحو ىلع LAN Guest ةكبش نيكمت اهيف متي يتلا VLAN ةكبش مادختساب

Access Layer Switch Port Configuration ذفنماا نيوكت

<x/x/x> ةەجاولل تنرثيإ تباجيج ةكبش

فيضلل يكلسلا لوصولا فصو

switchport access vlan 2020

Switchport عضو یلإ لوصولا

ةياەن

تالصولا ذفنم نيوكت يف ةيجراخلا مكحتلا ةدحو

TenGigabitEthernet<x/x/x> ةەجاو

لالا) ةيكلساللاا ةيلحملا ةكبشلا يف مكحتلا رصنع ىلإ فصولا لاصتا طخ ذفنم (WLC) فيكلساللا ا

switchport عضو لاصتا طخ

vlan 2081 يعيبط يلهأ switchport trunk

switchport trunk allowed vlan 2081,2020

ةياەن

ءاسرإلا مكحت ةدحو ةلصو ذفنم نيوكت

TenGigabitEthernet<x/x/x>

WLC طبر ةطقن ىلإ فصولا لاصتا طخ ذفنم

switchport عضو لاصتا طخ

vlan 2081 يعيبط يلهأ switchport trunk

switchport trunk allowed vlan 2081,2024

ةياەن

بيولا ةقداصم نيوكت

مق .بيولاا ىلإ لوخدلا ليجست ةحفص < بيولاا ةقداصم < نامألاا ىلإ لقتنا :1 ةوطخلا ناونع نيوكتب مقو (يجراخ مداخ ىلإ ميجوتلا ةداعإ) يجراخ ىلإ بيولاا ةقداصم عون نييعتب ايرايتخإ لوخدلا ليجست دعب ميجوتلا ةداعإل URL نوكي .ةيجراخلا بيولاا ةقداصمل URL ةقداصمل دعب ةصصخم ةحفص ىلإ ميجوتلا ةداعإ ىلإ ةجاحب ءالمعلا ناك اذإ منيوكت نكميو الم

|                                                                                                    |                                                                                                    |                                                                                                    | Save Configuration Ping Logout Refrest |
|----------------------------------------------------------------------------------------------------|----------------------------------------------------------------------------------------------------|----------------------------------------------------------------------------------------------------|----------------------------------------|
| CISCO                                                                                                    | MONITOR WLANS CONTROLLER                                                                                                    | WIRELESS SECURITY MANAGEMENT COMMANDS HELP                                                                                                    | User:admin(ReadWrite)                  |
| Security                                                                                                    | Web Login Page                                                                                                    |                                                                                                    | Preview Apply                          |
| AAA     General     KADIUS     Authentication     Accounting     Auth Cached Users     Fallback     DNS     Downloaded AVP     TACAC5+     LDAP     Local Net Users     MAC Filtering     Oisabled Clients     User Login Policies     AP Policies     Password Policies | Web Authentication Type<br>Redirect URL after login<br>Login Success Page Type<br>External Webauth URL<br>QrCode Scanning Bypass Timer<br>QrCode Scanning Bypass Count | External (Redirect to external server) >         http://10.127.196.171/webauth/logout.html         None >         http://10.127.196.171/webauth/login.html         0         0 |                                        |
| Local EAP                                                                                                    |                                                                                                    |                                                                                                    |                                        |
| Advanced EAP                                                                                                    |                                                                                                    |                                                                                                    |                                        |
| Priority Order                                                                                                    |                                                                                                    |                                                                                                    |                                        |
| Certificate                                                                                                    |                                                                                                    |                                                                                                    |                                        |
| Access Control Lists                                                                                                    |                                                                                                    |                                                                                                    |                                        |
| Wireless Protection     Policies                                                                                                    |                                                                                                    |                                                                                                    |                                        |
| Web Auth<br>Web Login Page<br>Certificate                                                                                                    |                                                                                                    |                                                                                                    |                                        |

بيولا ةقداصم تادادعإ

## AAA: تادادعإ

## RADIUS مداخ نيوكت :1 ةوطخلا

ديدج < ةقداصملا < RADIUS < نيمأتلا ىلإ لقتنا.

| սիսիս             |                                                                                                 | Save Configuration Ping Logout Refre |
|-------------------|-------------------------------------------------------------------------------------------------|--------------------------------------|
| CISCO             | MONITOR WLANS CONTROLLER WIRELESS SECURITY MANAGEMENT COMMANDS HELP                             | User:admin(ReadWrite) 🔒 Hor          |
| Security          | RADIUS Authentication Servers                                                                   | Apply New                            |
| AAA     General   | Auth Called Station ID Type AP MAC Address:SSID                                                 |                                      |
|                   | Use AES Key Wrap  (Designed for FIPS customers and requires a key wrap compliant RADIUS server) |                                      |
| Auth Cached Users | MAC Delimiter Hyphen V                                                                          |                                      |
| Fallback<br>DNS   | Framed MTU 1300                                                                                 |                                      |
| Downloaded AVP    |                                                                                                 |                                      |

RADIUS مداخ

مق .مكحتلا ةدجو ىلع كرتشملا رسلاو RADIUS مداخب صاخلا IP نيوكتب مق :2 ةوطخلا ةكبشلا مدختسم رايتخالا ةناخ ددجو نكمم ىلإ مداخلا ةلاح ليدبتب.

# **RADIUS Authentication Servers > New**

| Server Index (Priority)          | 4 ~                           |
|----------------------------------|-------------------------------|
| Server IP Address(Ipv4/Ipv6)     |                               |
| Shared Secret Format             | ASCII ~                       |
| Shared Secret                    |                               |
| Confirm Shared Secret            |                               |
| Apply Cisco ISE Default settings |                               |
| Apply Cisco ACA Default settings |                               |
| Key Wrap                         | (Designed for FIPS customers) |
| Port Number                      | 1812                          |
| Server Status                    | Enabled 🗸                     |
| Support for CoA                  | Disabled ~                    |
| Server Timeout                   | 5 seconds                     |
| Network User                     | Enable                        |
| Management                       | 🗹 Enable                      |
| Management Retransmit Timeout    | 5 seconds                     |
| Tunnel Proxy                     | Enable                        |
| PAC Provisioning                 | Enable                        |
| IPSec                            | Enable                        |
| Cisco ACA                        | Enable                        |
|                                  |                               |

مداخلا نيوكت

لوصولا يف مكحتلا ةمئاق نيوكت

يف مكحت ةمئاق ءاشنإ .ديدج ددحو لوصولا يف مكحتلا ةمئاق < نامألا ىلإ لقتنا :1 ةوطخلا

.يجراخلا بيولا مداخو DNS ىلإ رورملا ةكرحب حمست يتلا ةقداصملا لبق (ACL) لوصولا

| ဂျက်ကြ<br>cisco                                                                                                    | MONI                  | TOR                          | <u>W</u> LANs  | <u>C</u> ONTROL         | LER | WIRELESS                          | <u>s</u> i | ECURITY  | M <u>A</u> NAGEMENT | C <u>O</u> MMANDS | HELP |           |                |  |
|----------------------------------------------------------------------------------------------------|-----------------------|------------------------------|----------------|-------------------------|-----|-----------------------------------|------------|----------|---------------------|-------------------|------|-----------|----------------|--|
| Security                                                                                                    | Acc                   | ess Co                       | ontrol L       | ists > Ed               | t   | L                                 |            |          |                     |                   |      |           |                |  |
| <ul> <li>AAA</li> <li>General</li> <li>RADIUS</li> <li>Authentication</li> <li>Accounting</li> <li>Auth Cached Users</li> <li>Eallback</li> </ul> | Gene<br>Acces<br>Deny | eral<br>s List Na<br>Counter | ame<br>s       | Pre-Auti<br>0           | _AC | 21.                               |            |          |                     |                   |      |           |                |  |
| DNS<br>Downloaded AVP                                                                                                    | Seq                   | Action                       | n Sourc        | ce IP/Mask              |     | Destination<br>IP/Mask            |            | Protocol | Source Port         | Dest Port         | DSCP | Direction | Number of Hits |  |
| TACACS+ LDAP Local Net Users                                                                                                    | 1                     | Permit                       | 0.0.0          | .0<br>.0                | / ( | 0.0.0.0<br>0.0.0.0                | /          | UDP      | Any                 | DNS               | Any  | Any       | 0              |  |
| MAC Filtering<br>Disabled Clients                                                                                                    | 2                     | Permit                       | 0.0.0          | .0<br>.0                | / ( | 0.0.0.0<br>0.0.0.0                | /          | UDP      | DNS                 | Any               | Any  | Any       | 0              |  |
| User Login Policies<br>AP Policies                                                                                                    | 3                     | Permit                       | 0.0.0          | 0.0                     | /   | 10.127.196.171<br>255.255.255.255 | /          | тср      | Any                 | HTTP              | Any  | Any       | 0              |  |
| Password Policies                                                                                                    | 4                     | Permit                       | 10.12<br>255.2 | 7.196.171<br>55.255.255 | / ( | 0.0.0.0<br>0.0.0.0                | /          | тср      | HTTP                | Any               | Any  | Any       | 0              |  |
| Advanced EAP                                                                                                    | Advanced EAP 5        | Permit                       | 0.0.0.         | .0<br>.0                | /   | 10.127.196.171<br>255.255.255.255 | /          | ТСР      | Any                 | HTTPS             | Any  | Any       | 0              |  |
| <ul> <li>Priority Order</li> <li>Certificate</li> </ul>                                                                                           | 6                     | Permit                       | 10.12<br>255.2 | 7.196.171<br>55.255.255 | / ( | 0.0.0.0<br>0.0.0.0                | /          | тср      | HTTPS               | Any               | Any  | Any       | 0              |  |
| Access Control Lists<br>Access Control Lists                                                                                                    |                       |                              |                |                         |     |                                   |            |          |                     |                   |      |           |                |  |

بيولا مداخ ىل رورملا ةكرجب حامسلل لوصولا ةمئاق

## فيضلل LAN ةكبش فيرعت فلم نيوكت

.لاقتنا < ديدج ءاشنإ < WLAN ةكبش ىلإ لقتنا :1 ةوطخلا

| <u>M</u> ONITOR <u>W</u> LANS |            | WIRELESS                 | <u>S</u> ECURITY | MANAGEMENT | C <u>O</u> MMANDS | HELP                           |  |
|-------------------------------|------------|--------------------------|------------------|------------|-------------------|--------------------------------|--|
| WLANs                         |            |                          |                  |            |                   |                                |  |
| Current Filter: No            | ne [C      | <u>Change Filter] ((</u> | Clear Filter]    |            |                   | Create New V Go                |  |
| WLAN ID Type                  | Profile Na | ame                      | Ň                | WLAN SSID  |                   | Admin Status Security Policies |  |

فيضلا LAN ةكبش فيرعت فلم

مسالا سفن نيوكت بجي .فيرعت فلم مسا نيوكتب مقو فيضلل LAN ةكبشك ةباتك ددح يف مكحتلا ةدحوب صاخلا فيضلل LAN ةكبش فيرعت فلمو ةسايسلا فيرعت فلم ىلع إسرا

| WLANs > New              |               |
|--------------------------|---------------|
| Туре                     | Guest LAN 🗸   |
| Profile Name             | Guest-Profile |
| ID                       | 3 ~           |
|                          |               |
| فيضلا LAN ةكبش فيرعت فلم |               |

فيرعت فلم ىلع جورخلاو لوخدلا ةەجاو نييعتب مق ،"ماع" بيوبتلا ةمالع تحت :2 ةوطخلا فيضلل LAN قكبش.

يعيبط ليصوت نوبزلا يأ ىلإ VLAN لا لخدم نراق.

ناونعل بلط نوبزلا نأ VLAN subnet لا جرخم نراق.

| General    | Security | QoS                | Adva                    | anced        |             |             |                    |      |
|------------|----------|--------------------|-------------------------|--------------|-------------|-------------|--------------------|------|
|            |          |                    |                         |              |             |             |                    |      |
| Profile Na | ame      | Guest-F            | Profile                 |              |             |             |                    |      |
| Туре       |          | Guest L            | AN                      |              |             |             |                    |      |
| Status     |          | 🗹 Enal             | bled                    |              |             |             |                    |      |
| Security   | Policies | Web-A<br>(Modifica | <b>uth</b><br>ations do | ne under     | security ta | b will appe | ear after applying | ı tł |
| Ingress I  | nterface | wired-g            | juest 🗸                 |              |             |             |                    |      |
| Egress Ir  | nterface | vlan202            | 24                      | $\checkmark$ |             |             |                    |      |
| NAS-ID     |          | none               |                         |              |             |             |                    |      |
|            |          |                    |                         |              |             |             |                    |      |

فيضلا LAN ةكبش فيرعت فلم

3. ةقبطلا < نامألا ىلإ لقتنا :3 ةوطخلا

ةصاخلا (ACL) لوصولا يف مكحتلا ةمئاق نييعتب مقو بيو ةقداصمك 3 ةقبطلا نامأ ددح

ةقبسملا ةقداصملاب.

|   | General                        | Security                                                   | QoS  | Advanc   | ced    |      |        |                      |
|---|--------------------------------|------------------------------------------------------------|------|----------|--------|------|--------|----------------------|
| ( | Layer 2                        | Layer 3                                                    |      | Servers  |        |      |        |                      |
|   | Layer 3<br>Preauth<br>Override | Security<br>entication ACL<br>e Global Config <sup>2</sup> | IPv4 | Pre-Auth | _ACL ~ | IPv6 | None 🗸 | Web Authentication ~ |

3 ةقبطلا نيمأت ةحفص

### :4 ةوطخلا

.ەنيكمت مت يذلا رايتخالا عبرمو RADIUS مداخ نييعتب مق ،AAA مداوخ بيوبتلا ةمالع تحت

| Ger | neral                                        | Security                                              | QoS                     | Advanc                         | ed                        |                    |
|-----|----------------------------------------------|-------------------------------------------------------|-------------------------|--------------------------------|---------------------------|--------------------|
| Li  | ayer 2                                       | Layer 3                                               |                         | Servers                        |                           |                    |
| Se  | lect AAA                                     | servers belo                                          | w to ove                | rride use o                    | f def:                    | ault servers on th |
| RA  | ADIUS Se                                     | rvers                                                 |                         |                                | r ucre                    |                    |
|     |                                              |                                                       |                         |                                |                           |                    |
|     |                                              | Authenticat                                           | ion Serv                | ors                            | Acco                      | unting Servers     |
|     |                                              | Authenticat                                           | ion Serv                | ers                            |                           | ounting Servers    |
|     | Server 1                                     | Authenticat<br>C Enabled<br>IP:10.197.2               | tion Serv<br>224.122, F | <b>ers</b><br>Port:1812 ~      | Acco<br>E<br>Nor          | nabled             |
|     | Server 1<br>Server 2                         | Authenticat<br>Enabled<br>IP:10.197.2                 | 224.122, F              | <b>ers</b><br>Port:1812 ~<br>~ | Acco<br>E<br>Nor          | nabled<br>ne       |
|     | Server 1<br>Server 2<br>Server 3             | Authenticat<br>Enabled<br>IP:10.197.2<br>None<br>None | 224.122, F              | ers<br>Port:1812 ~<br>~        | Acco<br>D E<br>Nor<br>Nor | nabled<br>ne<br>ne |
|     | Server 1<br>Server 2<br>Server 3<br>Server 4 | Authenticat<br>Enabled<br>IP:10.197.2<br>None<br>None | 224.122, F              | ers<br>Port:1812 ~<br>~        | Acco<br>Nor<br>Nor<br>Nor | nabled<br>ne<br>ne |

فيضلل LAN فيرعت فلم ىلإ رطقلا فصن مداوخ طيطخت

زمر ربع لقنتو (WLAN) ةيكلساللا ةيلحملا ةكبشلا ةحفص ىلإ لقتنا :5 ةوطخلا ةلقنتملا طبرلا طاقن ددحو Guest LAN فيرعت فلمل ليزنتلا.

| <u>30</u>  | WLAN      | guest-1665    | guest-1665 | Disabled | [WPA + WPA2][Auth(PSK)] |                  |
|------------|-----------|---------------|------------|----------|-------------------------|------------------|
|            | Guest LAN | Guest-Profile |            | Enabled  | Web-Auth                | Bamaua           |
| □ <u>2</u> | Guest LAN | Guest         |            | Disabled | Web-Auth                | Mobility Anchors |

ةلقنتملا طبرلا طاقن

## Guest LAN. فيرعت فلم ىلإ ةلدسنملا ةمئاقلا نم لقنتلا ءاسترا طيطخت :6 ةوطخلا

**Mobility Anchors** 

| WLAN SSID         | Guest-Profile |                |           |    |
|-------------------|---------------|----------------|-----------|----|
| Switch IP Address | (Anchor)      | local          | Data Path | Co |
| Mobility Anchor C | reate         | 10.106.39.41   |           |    |
| Hobinty Anenor e  | lace          | 10.76.6.156    |           |    |
| Switch IP Addre   | ss (Anchor)   | ✓ 10.76.118.70 |           |    |
|                   |               |                |           |    |
| Foot Notes        |               |                |           |    |

فيضلل LAN ةكبش ىلإ لقنتلا ةيلباق طبر ةطقن نييعت

# 9800 WLC ءاسرإ ىلع ليكشت

## بيو تاملعم ةطيرخ نيوكت

ناونع نييعت نم ققحت .يمومع ددحو بيولا ةقداصم < نامألا < نيوكتلا ىلإ لقتنا :1 ةوطخلا او مكحتلا ةدحول يرهاظلا IP بيولا ةقداصم ىلع

| General Advanced                  |         |   |                             |           |                            |
|-----------------------------------|---------|---|-----------------------------|-----------|----------------------------|
| Parameter-map Name                | global  |   | Virtual IPv4 Address        |           | 192.0.2.1                  |
| Maximum HTTP connections          | 100     |   | Trustpoint                  |           | TP-self-signed-3 🔻         |
| Init-State Timeout(secs)          | 120     |   | Virtual IPv4 Hostname       | 9         |                            |
| Туре                              | webauth | • | Virtual IPv6 Address        |           | X:X:X:X:X                  |
| Captive Bypass Portal             | 0       |   | Web Auth intercept H        | TTPs      | 0                          |
| Disable Success Window            | 0       |   | Enable HTTP server for Auth | or Web    |                            |
| Disable Logout Window             |         |   | Disable HTTP secure         | server    | 0                          |
| Disable Cisco Logo                | 0       |   | for Web Auth                |           |                            |
| Sleeping Client Status            | 0       |   | Banner Configuratio         | on        |                            |
| Sleeping Client Timeout (minutes) | 720     |   | Banner Title                |           |                            |
|                                   |         |   | Banner Type                 | None Read | O Banner Text<br>From File |

بيولا ةملعم ةطيرخ

يذلا ةيجراخلا بيولا ةحفصل URL ناونع ددح ،ةمدقتم تارايخ بيوبتلا ةمالع تحت :2 ةوطخلا ةداعإو لوخدلا ليجستل هيجوتلا ةداعإل URL نيوكتب مق .هيلا عالمعلا هيجوت ةداعا بجي يرايتخإ نيوكت وه حاجنلا دنع هيجوتلا ةداعا دادعا .لشفلا دنع هيجوت Preview of the Redirect URL:

http://10.127.196.171/webauth/login.html?switch\_url=https://192.0.2.1/login.html&redirect=<website-name>

#### Redirect to external server

| Redirect URL for login                 | http://10.127.196.171/w |
|----------------------------------------|-------------------------|
| Redirect On-Success                    | http://10.127.196.171/w |
| Redirect On-Failure                    | http://10.127.196.171/w |
| Redirect Append for AP MAC Address     |                         |
| Redirect Append for Client MAC Address |                         |
| Redirect Append for WLAN SSID          |                         |
| Portal IPV4 Address                    | 10.127.196.171          |
| Portal IPV6 Address                    | X:X:X:X:X               |

ةمدقتم بيوبت ةمالع

(CLI) رماوألا رطس ةەجاو نيوكت

parameter-map type webauth global type webauth virtual-ip ipv4 192.0.2.1 redirect for-login http://10.127.196.171/webauth/login.html redirect on-success http://10.127.196.171/webauth/logout.html redirect on-failure http://10.127.196.171/webauth/failed.html redirect portal ipv4 10.127.196.171 trustpoint TP-self-signed-3010594951 webauth-http-enable

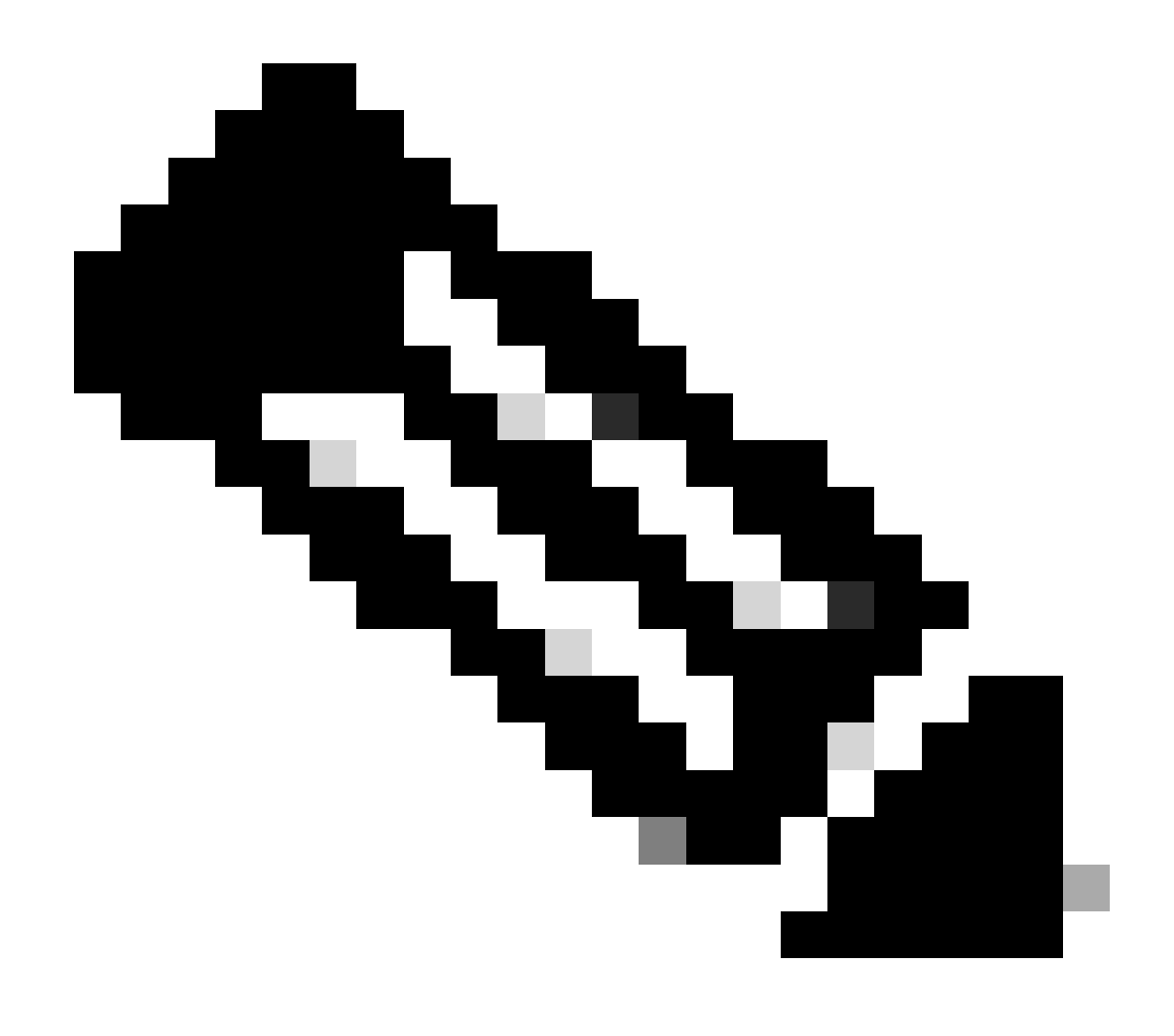

يف ةدراولا نيوكتلا ليصافت ىلإ عوجرلا ىجري ،AAA نيوكت ىلع لوصحلل :ةظحالم 3000 ىرخأ ةزافح ةدامب طبترملا 0800 Catalyst كلع يكلسلا فيضلا نيوكت" مسق 5009 J Foreign 9800 WLC.

جەنلا فيرعت فلم نيوكت

مق .ةسايسلا < فيرعتلا تافلمو زييمتلا تامالع < نيوكتلا ىلا لقتنا:1 ةوطخلا فيضلل LAN ةكبش فيرعت فلمل مدختسملا مسالا سفنب جەنلا فيرعت فلم نيوكتب ةيجراخلا مكحتلا ةدحوب صاخلا.

| General | Access Policies        | QOS and AVC       | Mobility | Advanc | ed                     |          |
|---------|------------------------|-------------------|----------|--------|------------------------|----------|
| Name    | 9*                     | Guest-Profile     |          |        | WLAN Switching Policy  |          |
| Desc    | ription                | Enter Description |          |        | Central Switching      | ENABLED  |
| Statu   | S                      |                   |          |        | Central Authentication | ENABLED  |
| Passi   | ve Client              | DISABLED          |          |        | Central DHCP           | ENABLED  |
| IP MA   | AC Binding             | ENABLED           |          |        | Flex NAT/PAT           | DISABLED |
| Encry   | pted Traffic Analytics | DISABLED          |          |        |                        |          |
| CTS     | Policy                 |                   |          |        |                        |          |
| Inline  | Tagging                | D                 |          |        |                        |          |
| SGAC    | CL Enforcement         | D                 |          |        |                        |          |
| Defau   | ult SGT                | 2-65519           |          |        |                        |          |

جەنلا فيرعت فلم

ةصاخلا VLAN ةكبش نييعتب مق ،"لوصولا تاسايس" بيوبتلا ةمالع تحت :2 ةوطخلا ةلدسنملا ةمئاقلا نم يكلسلا ليمعلاب

| General                 | Access Policies        | QOS and AVC | Mobility       | Advanced     |
|-------------------------|------------------------|-------------|----------------|--------------|
| RADIUS Profiling        |                        |             |                |              |
| HTTP TL\                | / Caching              |             |                |              |
| DHCP TL                 | V Caching              |             |                |              |
| WLAN L                  | ocal Profiling         |             |                |              |
| Global St<br>Classifica | ate of Device<br>ation | Disablec    | i              |              |
| Local Sub               | oscriber Policy Name   | Search      | n or Select    | -            |
| VLAN                    |                        |             |                |              |
| VLAN/VL                 | AN Group               | VLAN2       | 2024           | <b>·</b> (i) |
| Multicast               | VLAN                   | Enter N     | Aulticast VLAN |              |
|                         |                        |             |                |              |

لوصولا تاسايس

ريدصت طبار ددح ،لقنتلا بيوبتلا ةمالع تحت :3 ةوطخلا.

| G | General     | Access Policies | QOS and AVC | Mobility | Advanced |
|---|-------------|-----------------|-------------|----------|----------|
|   | Mobility    | Anchors         |             |          |          |
|   | Export An   | chor            |             |          |          |
|   | Static IP N | Mobility        | DISABLE     | D        |          |

Adding Mobility Anchors will cause the enabled WLANs to momentarily disable and may result in loss of connectivity for some clients.

Drag and Drop/double click/click on the arrow to add/remove Anchors

Mobility بيوبتلا ةمالع

## (CLI) رماوألا رطس ةەجاو نيوكت

wireless profile policy Guest-Profile no accounting-interim exclusionlist timeout 180 no flex umbrella dhcp-dns-option mobility anchor vlan VLAN2024 no shutdown

## فيضلل LAN ةكبش فيرعت فلم نيوكت

فلم نيوكتل ةفاضإ ددحو فيضلا LAN ةكبش < يكلسال < نيوكتلا ىل القتنا :1 ةوطخلا ةيكبش قلاح ليطعتو فيضلا LAN قكبش فيرعت.

فيرعت فلم مسا نوكي نأ بجي Guest LAN فيرعت فلم مسا نوكي نأ بجي Guest LAN فيرعت فلم مسا نوكي نأ بجي. يجراخلا WLC ىلع

| Ge | eneral Security |               |   |                          |         |
|----|-----------------|---------------|---|--------------------------|---------|
|    | Profile Name*   | Guest-Profile |   | Client Association Limit | 2000    |
|    | Guest LAN ID*   | 1             |   | Wired VLAN Status        | DISABLE |
|    | mDNS Mode       | Bridging      | · |                          |         |
|    | Status          |               |   |                          |         |

فيضلا LAN ةكبش فيرعت فلم

تاملعم ةطيرخ ددح .بيولا ةقداصم نيكمتب مق ،نامألا بيوبتلا ةمالع تحت :2 ةوطخلا ةلدسنملا ةمئاقلا نم ةقداصملا ةمئاقرم

| dit Guest LAN Profile |              |          |  |   |  |
|-----------------------|--------------|----------|--|---|--|
| General               | Security     |          |  |   |  |
| Layer3                |              |          |  |   |  |
| Web Auth              |              | ENABLE   |  |   |  |
| Web Auth P            | arameter Map | global   |  | • |  |
| Authenticati          | ion List     | ISE-List |  | • |  |

"فيضلا LAN ةكبش نامأ" بيوبتلا ةمالع

| ں ةەجاو ن <u>ي</u> وكت | رماوألا رطس | (CLI) |
|------------------------|-------------|-------|
|------------------------|-------------|-------|

### Guest LAN ةطيرخ

ة مايرخ نيوكت مسق يف .Guest LAN ةكبش < يكلسال < نيوكتلا يل لقتنا :1 ةوطخلا فيرعت فلم يل قسايسلا فيرعت فلم نييعتب مقو ةفاضا ددح ،فيضلا LAN ةكبش فيرعت فلم يل قسايسلا فيرعت فلم نييعتب مقو قفاضا ددح .

#### Guest LAN Map Configuration

| + Add Map X Delete Map                     |                    |              |               |        |
|--------------------------------------------|--------------------|--------------|---------------|--------|
| Guest LAN Map : GuestMap<br>+ Add × Delete |                    |              |               |        |
| Guest LAN Profile Name <b>Y</b> P          | olicy Name         |              |               |        |
| No records availa                          | ble.               | Profile Name | Guest-Profile |        |
| I ≤ ► ► 10 ▼ items per pag                 | e 0 - 0 of 0 items | Policy Name  | Guest-Profile |        |
|                                            |                    | Save         |               | Cancel |

Guest LAN ةطيرخ

# ةحصلا نم ققحتلا

مكحتلا ةدحو نيوكت ةحص نم ققحتلا

ةصالخ show guest-lan#

| GLAN | GLAN Profile Name | Status |
|------|-------------------|--------|
|      |                   |        |
| 1    | Guest-Profile     | UP     |
| 2    | Guest             | UP     |

#### #show guest-lan id 1

#### <#root>

Guest-LAN Profile Name: GuestGuest-LAN ID: 2Wired-Vlan:

#### Status

#### Enabled

| Number of Active Clients<br>Max Associated Clients<br>Security<br>WebAuth | :: | 0<br>2000                |
|---------------------------------------------------------------------------|----|--------------------------|
| Webauth Parameter Man                                                     | •  | alohal                   |
| Webauth Authentication List                                               | :  | grobar                   |
| Webauth Authorization List<br>mDNS Gateway Status                         | :  | Not configured<br>Bridge |

:

#### #show parameter-map type webauth global

| <#root>                          |     |         |
|----------------------------------|-----|---------|
| Parameter Map Name<br>Type       | :   | global  |
| webauth                          |     |         |
| Redirect:<br>For Login           | :   |         |
| http://10.127.196.171/webauth/lo | giı | n.html  |
| On Success                       | :   |         |
| http://10.127.196.171/webauth/lo | goı | ut.html |
| On Failure                       | :   |         |
| http://10.127.196.171/webauth/fa | ile | ed.html |
| Portal ipv4                      | :   |         |
| 10.127.196.171                   |     |         |
| Virtual-ipv4                     |     | :       |
| 192.0.2.1                        |     |         |

```
#show بيو ةملعم فيرعت فلم مادختسإ مت اذإ)<profile name> ةملعملا ةطيرخ عونل بيو مسا show#
(ةصصخم
```

```
ةصالخ guest-lan-map يكلسال #show
```

| GLAN Profile Name | Policy Name |
|-------------------|-------------|
| Guest             | Guest       |

#### يكلساللا لقنتلا صخلم show#

| IP           | Public Ip    | MAC Address    |
|--------------|--------------|----------------|
| 10.76.118.70 | 10.76.118.70 | f4bd.9e59.314b |

ip http مداخ ةلاح #show

HTTP server status: Enabled HTTP server port: 80 HTTP server active supplementary listener ports: 21111 HTTP server authentication method: local HTTP secure server capability: Present HTTP secure server status: Enabled HTTP secure server port: 443

HTTP secure server trustpoint: TP-self-signed-3010594951

فيضلا ةيلحملا ةكبشلا صخلم راهظإ<

Number of Guest LANs..... 1

| GLAN ID | GLAN Profile Name | Status  | Interface Name |
|---------|-------------------|---------|----------------|
|         |                   |         |                |
| 2       | Guest             | Enabled | wired-vlan-11  |

guest-lan 2 راەظإ<

Guest LAN Identifier..... 2 Profile Name..... Guest Status..... Enabled Interface..... wired-vlan-11 Radius Servers Authentication..... 10.197.224.122 1812 \* Web Based Authentication..... Enabled Web Authentication Timeout..... 300 IPv4 ACL..... Pre-Auth\_ACL Mobility Anchor List GLAN ID IP Address Status \_\_\_\_\_ \_\_\_\_\_ \_\_\_\_\_ 10.76.118.74 2 Up

## صصخم بيو لك راهظإ<

| Radius Authentication Method               | PAP                                                  |
|--------------------------------------------|------------------------------------------------------|
| Cisco Logo                                 | Enabled                                              |
| CustomLogo                                 | None                                                 |
| Custom Title                               | None                                                 |
| Custom Message                             | None                                                 |
| Custom Redirect URL                        | <pre>http://10.127.196.171/webauth/logout.html</pre> |
| Web Authentication Login Success Page Mode | None                                                 |
| Web Authentication Type                    | External                                             |
| Logout-popup                               | Enabled                                              |
| External Web Authentication URL            | http://10.127.196.171/webauth/login.html             |
| QR Code Scanning Bypass Timer              | 0                                                    |
| QR Code Scanning Bypass Count              | 0                                                    |

## LAN 2-صصخملا بيو فيض راهظإ<

| Guest LAN Status    | Enabled                  |
|---------------------|--------------------------|
| Web Security Policy | Web Based Authentication |
| WebAuth Type        | External                 |
| Global Status       | Enabled                  |

### ليمعلا جەن ةلاح نم ققرحتلا

،ٻناڄالا ڀلع

|  | #show | صخلم | لىمعلا | الالاس | ىكJ |
|--|-------|------|--------|--------|-----|
|--|-------|------|--------|--------|-----|

حاجنب ليمعلا ءاكرش دعب ةيجراخلا مكحتلا ةدحو ىلع ليمعلا جەن ريدم ةلاح ليغشت متي.

#### <#root>

| MAC Address    | AP Name | Type ID | State | Protocol M | leth |
|----------------|---------|---------|-------|------------|------|
| a0ce.c8c3.a9b5 | N/A     |         |       |            |      |
| GLAN 1         |         |         |       |            |      |
| Run            |         |         |       |            |      |
| 802.3          |         |         |       |            |      |
| Web Auth       |         |         |       |            |      |
| Export Foreign |         |         |       |            |      |
|                |         |         |       |            |      |

a0ce.c8c3.a9b5 ليمعلا ليصافت راهظإ<

#### <#root>

| Client MAC Address.<br>Client Username<br>Client Webauth Username<br>Client State.<br>User Authenticated by<br>Client User Group.<br>Client NAC OOB State.<br>guest-lan.<br>Wireless LAN Profile Name.<br>Mobility State. | a0:ce:c8:c3:a9:b5<br>N/A<br>N/A<br>Associated<br>None<br>Access<br>1<br>Guest-Profile |
|----------------------------------------------------------------------------------------------------|---------------------------------------------------------------------------------------|
| Export Foreign                                                                                                    |                                                                                       |
| Mobility Anchor IP Address                                                                                                    |                                                                                       |
| 10.76.118.70                                                                                                    |                                                                                       |
| Security Policy Completed                                                                                                    |                                                                                       |
| Yes                                                                                                    |                                                                                       |
| Policy Manager State                                                                                                    |                                                                                       |
| RUN                                                                                                    |                                                                                       |
| Pre-auth IPv4 ACL Name<br>EAP Type<br>Interface                                                                                                    | Pre-Auth_ACL<br>Unknown                                                               |
| wired-guest-egress                                                                                                    |                                                                                       |
| VLANQuarantine VLAN                                                                                                    | 2024<br>0                                                                             |

### ،ءاسرإلا دنع

.ءاسرالا مكحت ةدجو ىلع ليمعلا ةلاح لاسرا ةبقارم بجي

. ةقلعم بيو ةقداصم يف ليمعلا جەن ريدم ةلاح

#### <#root>

| MAC Address   | AP Name       | Type ID | State | Protocol Meth |
|---------------|---------------|---------|-------|---------------|
| a0ce.c8c3.a9b | 5 10.76.6.156 |         |       |               |
| GLAN 1        |               |         |       |               |
| Webauth P     | ending        |         |       |               |
| 802.3         |               |         |       |               |
| Web Auth      |               |         |       |               |
| Export Anchor |               |         |       |               |
|               |               |         |       |               |

،ليمعلا ةقداصم درجمب RUN. قلاح يل عن متي اليمعلا ا

| MAC Address    | AP Name     | Type ID | State | Protocol | Meth |
|----------------|-------------|---------|-------|----------|------|
| a0ce.c8c3.a9b5 | 10.76.6.156 | GLAN 1  | Run   | 802.3    | Web  |

show Wireless client mac-address a0ce.c8c3.a9b5 لىصافت

#### <#root>

```
Client MAC Address : a0ce.c8c3.a9b5
Client MAC Type : Universally Administered Address
Client DUID: NA
Client IPv4 Address :
10.105.211.69
Client State : Associated
Policy Profile : Guest-Profile
Flex Profile : N/A
Guest Lan:
 GLAN Id: 1
 GLAN Name: Guest-Profile
Mobility:
 Foreign IP Address
                            :
10.76.118.74
 Point of Attachment
                           : 0xA000003
 Point of Presence
                             : 0
                             : 1
 Move Count
 Mobility Role
                             :
Export Anchor
 Mobility Roam Type
                         :
L3 Requested
Policy Manager State:
Webauth Pending
Last Policy Manager State :
IP Learn Complete
Client Entry Create Time : 35 seconds
VLAN : VLAN2024
Session Manager:
 Point of Attachment : mobility_a0000003
              : 0xA0000003
 IIF ID
 Authorized : FALSE
Session timeout : 28800
 Common Session ID: 4a764c0a000008ea0285466
 Acct Session ID : 0x0000000
 Auth Method Status List
       Method : Web Auth
```

Webauth State : Login Webauth Method : Webauth Server Policies: **Resultant Policies:** URL Redirect ACL : WA-v4-int-10.127.196.171 Preauth ACL . . WA-sec-10.127.196.171 VLAN Name : VLAN2024 VLAN 5

2024

Absolute-Timer : 28800

ةحجانلا بيولا ةقداصم دعب ليغشتلا ةلاح يلإ ليمعلا لقتني.

show wireless client mac-address a0ce.c8c3.a9b5 detail

<#root>

```
Client MAC Address : a0ce.c8c3.a9b5
Client MAC Type : Universally Administered Address
Client DUID: NA
Client IPv4 Address :
10.105.211.69
Client Username :
testuser
Client State : Associated
Policy Profile : Guest-Profile
Flex Profile : N/A
Guest Lan:
 GLAN Id: 1
 GLAN Name: Guest-Profile
Wireless LAN Network Name (SSID) : N/A
BSSID : N/A
Connected For : 81 seconds
Protocol : 802.3
```

Policy Manager State:

Run

Last Policy Manager State :

```
Webauth Pending
Client Entry Create Time : 81 seconds
VLAN : VLAN2024
Last Tried Aaa Server Details:
       Server IP :
10.197.224.122
 Auth Method Status List
       Method : Web Auth
               Webauth State : Authz
               Webauth Method : Webauth
 Resultant Policies:
               URL Redirect ACL :
IP-Adm-V4-LOGOUT-ACL
               VLAN Name
                                : VLAN2024
               VLAN
                                1
2024
               Absolute-Timer : 28800
```

a0:ce:c8:c3:a9:b5 ليمعلا ليصافت راهظإ<

#### <#root>

| Client MAC Address             | a0:ce:c8:c3:a9:b5 |
|--------------------------------|-------------------|
| Client Username                | N/A               |
| Client Webauth Username        | N/A               |
| Client State                   | Associated        |
| Wireless LAN Profile Name      | Guest             |
| WLAN Profile check for roaming | Disabled          |
| Hotspot (802.11u)              | Not Supported     |
| Connected For                  | 90 secs           |
| IP Address                     | 10.105.211.75     |
| Gateway Address                | 10.105.211.1      |
| Netmask                        | 255.255.255.128   |
| Mobility State                 |                   |

#### Export Anchor

Mobility Foreign IP Address.....

#### 10.76.118.70

Security Policy Completed..... No Policy Manager State.....

#### WEBAUTH\_REQD

Pre-auth IPv4 ACL Name.....

Pre-Auth\_ACLPre-auth

IPv4 ACL Applied Status..... Yes Pre-auth IPv4 ACL Applied Status..... ليغشتلا ةلاح ىل ةقداصملا ليمع لقن تايلمع دعب.

#### <#root>

| <pre>show client detail a0:ce:c8:c3:a9:b5 Client MAC Address Client Username</pre>  | a0:ce:c8:c3:a9:b5               |
|-------------------------------------------------------------------------------------|---------------------------------|
| testuser                                                                            |                                 |
| Client Webauth Username                                                             |                                 |
| testuser                                                                            |                                 |
| Client State                                                                        |                                 |
| Associated                                                                          |                                 |
| User Authenticated by                                                               |                                 |
| RADIUS Server                                                                       |                                 |
| Client User Group<br>Client NAC OOB State<br>Connected For<br>IP Address            | testuser<br>Access<br>37 secs   |
| 10.105.211.75                                                                       |                                 |
| Gateway Address<br>Netmask<br>Mobility State                                        | 10.105.211.1<br>255.255.255.128 |
| Export Anchor                                                                       |                                 |
| Mobility Foreign IP Address<br>Security Policy Completed<br>Policy Manager State    | 10.76.118.70<br>Yes             |
| RUN                                                                                 |                                 |
| Pre-auth IPv4 ACL Name<br>Pre-auth IPv4 ACL Applied Status<br>EAP Type<br>Interface | Pre-Auth_ACL<br>Yes<br>Unknown  |
| wired-vlan-11                                                                       |                                 |
| VLAN                                                                                |                                 |
| 11                                                                                  |                                 |
| Quarantine VLAN                                                                     | 0                               |

اهحالصإو ءاطخألا فاشكتسا

AireOS يف مكحتلا ةدحو ءاطخأ حيحصت

ليمعلا ءاطخأ حيحصت نيكمت

<H.H.H> ءاطخألاا حيحصت ليمع<

ءاطخألا حيحصت نيكمت نم ققحتلل

ءاطخألا حيحصت راهظإ<

ءاطخألا حيحصت ليطعتل

debug disable-all

عشم رثأ 9800

ناونعل ليمعلا ءاطخأ حيحصت عبتت ءاشنإل يويدارلا طشنلا عبتتلا طيشنتب مق (رماوألا رطس ةهجاو) CLI يف ددحملا.

:عشملا عبتتلا نيكمتل تاوطخ

ةيطرشلا ءاطخألا عيمج ليطعت نم دكأت.

clear platform condition all

ددحملا MAC ناونعل ءاطخألا حيحصت نيكمت.

debug wireless mac <H.H.H> monitor-time <Time is seconds>

.RA عبتت ةعومجم فاقيإل ءاطخألا حيحصت ليطعتب مق ،ةلكشملا خسن دعب

no debug wireless mac <H.H.H>

ةدحول ةتقؤملا ديەمتلا ةركاذ يف ءاطخألا حيحصت فلم ءاشنإ متي ،RA عبتت فاقيإ درجمب مكحتلا.

show bootflash: | include ra\_trace 2728 179 Jul 17 2024 15:13:54.000000000 +00:00 ra\_trace\_MAC\_aaaabbbbcccc\_HHMMSS.XXX\_timezone\_Da .يجراخ مداخ ىلإ فلملا خسن

copy bootflash:ra\_trace\_MAC\_aaaabbbbcccc\_HHMMSS.XXX\_timezone\_DayWeek\_Month\_Day\_year.log tftp://<IP addr

ءاطخألا حيحصت لجس ضرع:

more bootflash:ra\_trace\_MAC\_aaaabbbbcccc\_HHMMSS.XXX\_timezone\_DayWeek\_Month\_Day\_year.log

#### ،ةيموسرلا مدختسملا ةهجاو يف RA عبتت نيكمت

| Troubleshooting - > Radio | active Trace                         |                 |
|---------------------------|--------------------------------------|-----------------|
| Conditional Debug Global  | State: Started                       | 💠 Wireless Deb  |
| + Add × Delete            | ✓ Start Stop                         | Last Run        |
| Add MAC/IP Address        |                                      | ×               |
| MAC/IP Address*           | Enter a MAC/IP Address every newline |                 |
| Cancel                    |                                      | Apply to Device |

WebUI ىلع RA عبتت نيكمت

## ةنمضم ةمزح طاقتلا

ناونع ددحو طاقتلالا مسا لخدأ .ةمزحلا طاقتلا < امحالصإو ءاطخألا فاشكتسأ ىلإ لقتنا MAC يلخاد حشرمك ليمعلل MAC قلصولا ةمجاو رتخاو 100 ىلع تقؤملا نزخملا مجح طبضا .قرداصلاو ةدراولا مزحلا ةبقارمل

| Troubleshooting - > Packet Capture |                                |
|------------------------------------|--------------------------------|
| + Add × Delete                     |                                |
| Create Packet Capture              | د                              |
| Capture Name*                      | TestPCap                       |
| Filter*                            | any 🔻                          |
| Monitor Control Plane <b>1</b>     | 0                              |
| Inner Filter Protocol              | DHCP                           |
| Inner Filter MAC                   |                                |
| Buffer Size (MB)*                  | 100                            |
| Limit by*                          | Duration The secs ~= 1.00 hour |
| Available (12) Search Q            | Selected (1)                   |
| Tw0/0/1 →                          | 😇 Tw0/0/0 🗧                    |
| Ţw0/0/2 →                          |                                |
| ▼ Tw0/0/3                          |                                |
| Te0/1/0 →                          |                                |

ةنمضم ةمزح طاقتلا

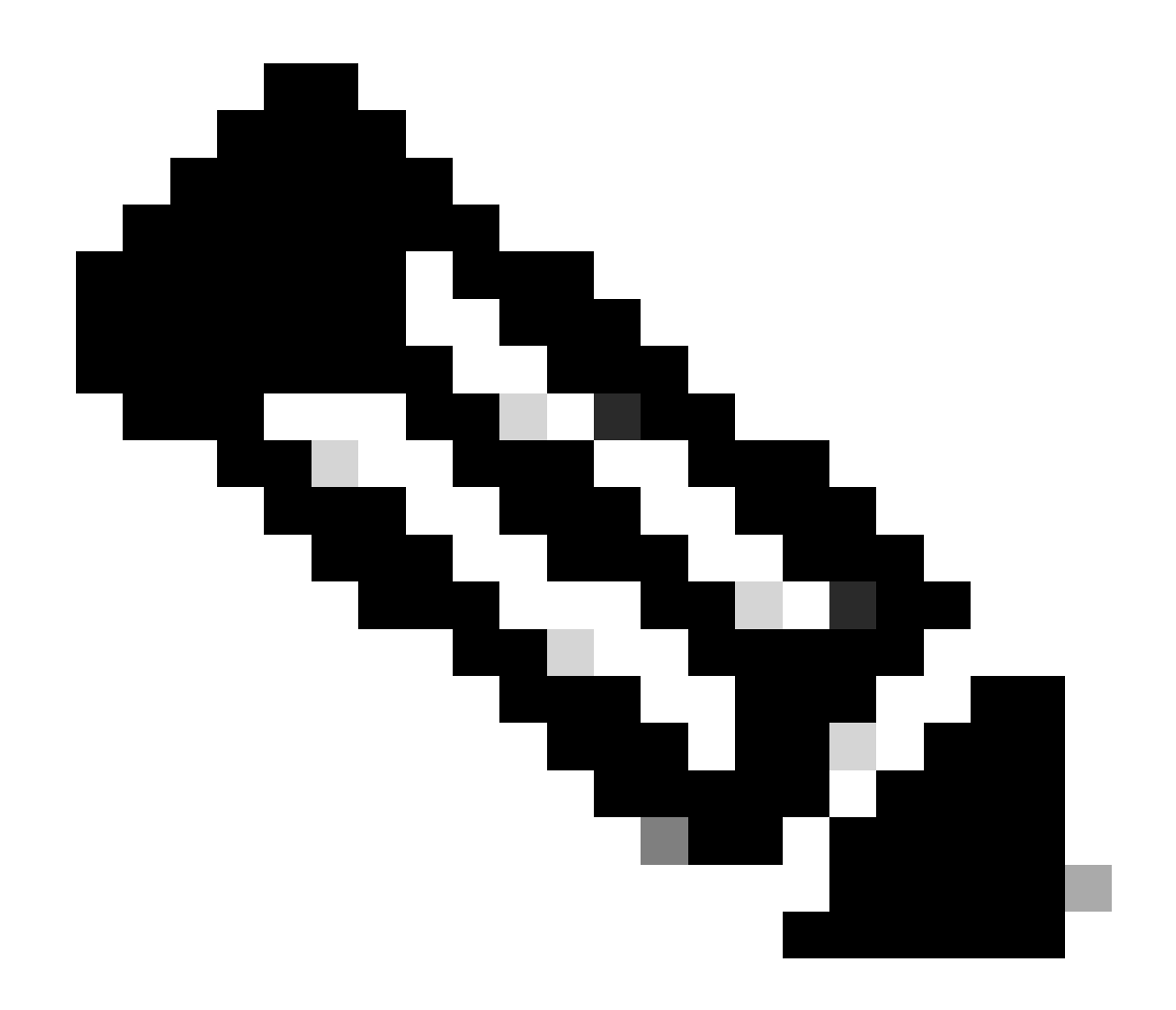

تمت يتلا تانايبلا رورم ةكرح ضرعل "تانايبلا رورم ةكرح ةبقارم" رايخلا ددح :ةظحالم ىوتسم يف امجمد مت يتلاو ماظنلل ةيزكرملا ةجلاعملا ةدحو ىلإ امميجوت ةداعإ تانايبلا.

مزحلا طاقتلاا ءدب ددحو مزحلا طاقتلا < اهحالصإو ءاطخألا فاشكتسأ ىلإ لقتنا.

| Capture Name | Interface               | T | Monitor Control Plane | Ŧ | Buffer Size | r | Filter by | Limit       | Status   | Ţ | Action  |
|--------------|-------------------------|---|-----------------------|---|-------------|---|-----------|-------------|----------|---|---------|
| TestPCap     | TwoGigabitEthernet0/0/0 |   | No                    |   | 0%          |   | any       | @ 3600 secs | Inactive |   | ► Start |
|              |                         |   |                       |   |             |   |           |             |          |   |         |

ةمزحلا طاقتلا عدب

(CLI) رماوألا رطس ةەجاو نيوكت

monitor capture TestPCap inner mac <H.H.H>
monitor capture TestPCap buffer size 100
monitor capture TestPCap interface twoGigabitEthernet 0/0/0 both

monitor capture TestPCap start

<Reporduce the issue>

monitor capture TestPCap stop

show monitor capture TestPCap

Status Information for Capture TestPCap Target Type: Interface: TwoGigabitEthernet0/0/0, Direction: BOTH Status : Inactive Filter Details: Capture all packets Inner Filter Details: Mac: 6c7e.67e3.6db9 Continuous capture: disabled Buffer Details: Buffer Type: LINEAR (default) Buffer Size (in MB): 100 Limit Details: Number of Packets to capture: 0 (no limit) Packet Capture duration: 3600 Packet Size to capture: 0 (no limit) Maximum number of packets to capture per second: 1000 Packet sampling rate: 0 (no sampling)

.يجراخلا TFTP مداخ ىل ٍ ةمزحلا طاقتلا ريدصت

monitor capture TestPCap export tftp://<IP address>/ TestPCap.pcap

فلم ليزنتل ريدصت ددحو ةمزحلا طاقتلا < امحالصإو ءاطخألا فاشكتسأ ىلإ لقتنا يلحملا زامجلا ىلع طاقتلالا.

| +  | Add × Delete |                         |   |                       |   |             |   |           |   |                    |          |     |         |          |     |
|----|--------------|-------------------------|---|-----------------------|---|-------------|---|-----------|---|--------------------|----------|-----|---------|----------|-----|
|    | Capture Name | Interface               | Ŧ | Monitor Control Plane | Ŧ | Buffer Size | Ŧ | Filter by | Ŧ | Limit              | Status   | Ŧ   | Action  |          |     |
|    | TestPCap     | TwoGigabitEthernet0/0/0 |   | No                    |   | 0%          | ) | any       |   | @ 3600 secs        | Inactive |     | ► Start | 🔀 Export | 3   |
| [4 | 4 1 ⊨ ∺      | 10 🔻                    |   |                       |   |             |   |           | E | xport Capture      | - TestP  | Cap | þ       | ×        | 1.i |
|    |              |                         |   |                       |   |             |   |           |   | Export to* desktop |          |     |         | •        |     |
|    |              |                         |   |                       |   |             |   |           | ( | Cancel             |          |     |         | ixport   |     |

EPC ليزنت

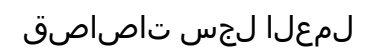

### AireOS ل ةيجراخلا مكحتلا ةدحو ليمع ءاطخأ حيحصت لجس

يكلسلا ليمعلا نم ةملتسملا ةيكلسلا ةمزحلا

\*apfReceiveTask: May 27 12:00:55.127: a0:ce:c8:c3:a9:b5 Wired Guest packet from 10.105.211.69 on mobil

ةيبنجأ مكحت ةدحو ريدصت ةاسرم بلط

\*apfReceiveTask: May 27 12:00:56.083: a0:ce:c8:c3:a9:b5 Attempting anchor export for mobile a0:ce:c8:c3 \*apfReceiveTask: May 27 12:00:56.083: a0:ce:c8:c3:a9:b5 mmAnchorExportSend: Building ExportForeignLradM \*apfReceiveTask: May 27 12:00:56.083: a0:ce:c8:c3:a9:b5 SGT Payload built in Export Anchor Req 0

ةاسرملا مكحت زاهج ىلإ ةاسرملا ريدصت بلط يجراخلا مكحتلا زاهج لسري.

\*apfReceiveTask: May 27 12:00:56.083: a0:ce:c8:c3:a9:b5 Export Anchor request sent to 10.76.118.70

ليمعلا مدقم بلطب ارارقإ ةاسرملا يف مكحتلا ةدحو لسرت

\*Dot1x\_NW\_MsgTask\_5: May 27 12:00:56.091: a0:ce:c8:c3:a9:b5 Recvd Exp Anchor Ack for mobile a0:ce:c8:c

```
ةيبنجألا تاجتنملا ريدصتل ةيجراخلا مكحتلا ةدحو ىلع ءالمعلل لقنتلا رود ثيدحت متي.
```

\*apfReceiveTask: May 27 12:00:56.091: a0:ce:c8:c3:a9:b5 0.0.0.0 DHCP\_REQD (7) mobility role update requ
Peer = 10.76.118.70, Old Anchor = 10.76.118.70, New Anchor = 10.76.118.70

.RUN ةلااح يلا ملقن مت يذلا ليمعلا

\*apfReceiveTask: May 27 12:00:56.091: a0:ce:c8:c3:a9:b5 0.0.0.0 DHCP\_REQD (7) State Update from Mobilit \*apfReceiveTask: May 27 12:00:56.091: a0:ce:c8:c3:a9:b5 Stopping deletion of Mobile Station: (callerId: \*apfReceiveTask: May 27 12:00:56.091: a0:ce:c8:c3:a9:b5 Moving client to run state

```
ةيبنجأ مكحت ةدحو 9800
```

مكحتلا ةدحوب ليمعلا طبتري.
2024/07/15 04:10:29.087608331 {wncd\_x\_R0-0}{1}: [client-orch-state] [17765]: (note): MAC: a0ce.c8c3.a9b

نارتقالا دعب مدقتلا ديق لقنتلا ةيناكمإ فاشتكا.

```
2024/07/15 04:10:29.091585813 {wncd_x_R0-0}{1}: [client-orch-state] [17765]: (note): MAC: a0ce.c8c3.a9b 2024/07/15 04:10:29.091605761 {wncd_x_R0-0}{1}: [client-orch-state] [17765]: (note): MAC: a0ce.c8c3.a9b
```

.بولطملا L3 ىلإ ليمعلا ةلوج عون ثيدحت متي ،لقنتلا ةيلباق فاشتكا ةجلاعم درجمب

2024/07/15 04:10:29.091664605 {wncd\_x\_R0-0}{1}: [mm-transition] [17765]: (info): MAC: a0ce.c8c3.a9b5 MM 2024/07/15 04:10:29.091693445 {wncd\_x\_R0-0}{1}: [mm-client] [17765]: (info): MAC: a0ce.c8c3.a9b5 Roam t

ةكبشلا يف مكحتلا رصنع ىلإ طابترالا ريدصت بلط لاسراب يجراخلا مكحتلا زاهج موقي عاسرالا جمانربب صاخلا (WLC) ةيكلساللا قيلحملا.

2024/07/15 04:10:32.093245394 {mobilityd\_R0-0}{1}: [mm-client] [18316]: (debug): MAC: a0ce.c8c3.a9b5 Ex 2024/07/15 04:10:32.093253788 {mobilityd\_R0-0}{1}: [mm-client] [18316]: (debug): MAC: a0ce.c8c3.a9b5 Fo 2024/07/15 04:10:32.093274405 {mobilityd\_R0-0}{1}: [mm-client] [18316]: (info): MAC: a0ce.c8c3.a9b5 For

ةكبش قيبطت متيو ءاسرإلا ةطقن مكحت ةدحو نم ءاسرإلا ةطقن ةباجتسإ مالتسإ متي VLAN مدختسملا فيرعت فلم نم

2024/07/15 04:10:32.106775213 {mobilityd\_R0-0}{1}: [mm-transition] [18316]: (info): MAC: a0ce.c8c3.a9b5 2024/07/15 04:10:32.106811183 {mobilityd\_R0-0}{1}: [mm-client] [18316]: (debug): MAC: a0ce.c8c3.a9b5 Ex 2024/07/15 04:10:32.107183692 {wncd\_x\_R0-0}{1}: [epm-misc] [17765]: (info): [a0ce.c8c3.a9b5:Tw0/0/0] An 2024/07/15 04:10:32.107247304 {wncd\_x\_R0-0}{1}: [svm] [17765]: (info): [a0ce.c8c3.a9b5] Applied User Pr 2024/07/15 04:10:32.107250258 {wncd\_x\_R0-0}{1}: [aaa-attr-inf] [17765]: (info): Applied User Profile:

. يجراخ ريدصتل ليمعلا لقنت رود ثيدحت متي ،Export Anchor ٻلط ةجلاعم درجمب

```
2024/07/15 04:10:32.107490972 {wncd_x_R0-0}{1}: [mm-client] [17765]: (debug): MAC: a0ce.c8c3.a9b5 Proce
2024/07/15 04:10:32.107502336 {wncd_x_R0-0}{1}: [mm-client] [17765]: (info): MAC: a0ce.c8c3.a9b5 Mobili
2024/07/15 04:10:32.107533732 {wncd_x_R0-0}{1}: [sanet-shim-translate] [17765]: (info): Anchor Vlan: 20
2024/07/15 04:10:32.107592251 {wncd_x_R0-0}{1}: [mm-client] [17765]: (note): MAC: a0ce.c8c3.a9b5 Mobili
```

IP. ملعت ةلاح يلإ ليمعلا لاقتنا تايلمع

2024/07/15 04:10:32.108210365 {wncd\_x\_R0-0}{1}: [client-orch-state] [17765]: (note): MAC: a0ce.c8c3.a9b 2024/07/15 04:10:32.108293096 {wncd\_x\_R0-0}{1}: [client-orch-sm] [17765]: (debug): MAC: a0ce.c8c3.a9b5

ة فرعتال ا يف مكحتال رصنع ىلع ليغشتال قلاح ىل لي معل القتني ،IP كلع فرعتال دعب يجراخان (WLC) قيكان سالال قيل حمل .

2024/07/15 04:10:32.108521618 {wncd\_x\_R0-0}{1}: [client-orch-state] [17765]: (note): MAC: a0ce.c8c3.a9b

AireOS ليغشتلا ماظن ءاسرا مكحت ةدحو ليمع ءاشنا لجس

يجراخلا بقارملا نم همالتسإ مت يذلا ءاسرا بلط ريدصت.

\*Dot1x\_NW\_MsgTask\_5: May 28 10:46:27.831: a0:ce:c8:c3:a9:b5 Anchor Export Request Recvd for mobile a0:cc \*Dot1x\_NW\_MsgTask\_5: May 28 10:46:27.831: a0:ce:c8:c3:a9:b5 mmAnchorExportRcv: Extracting mmPayloadExpo \*Dot1x\_NW\_MsgTask\_5: May 28 10:46:27.831: a0:ce:c8:c3:a9:b5 mmAnchorExportRcv Ssid=Guest useProfileName

ليمعلل يلحم VLAN رسجي تقبط.

\*Dot1x\_NW\_MsgTask\_5: May 28 10:46:27.831: a0:ce:c8:c3:a9:b5 Updated local bridging VLAN to 11 while app \*Dot1x\_NW\_MsgTask\_5: May 28 10:46:27.831: a0:ce:c8:c3:a9:b5 Applying Interface(wired-vlan-11) policy on \*Dot1x\_NW\_MsgTask\_5: May 28 10:46:27.831: a0:ce:c8:c3:a9:b5 After applying Interface(wired-vlan-11) pol

.ةطبترملا ليمعلا ةلاحو ةاسرملا ريدصتل Mobility رود ثيدحت متي

\*Dot1x\_NW\_MsgTask\_5: May 28 10:46:27.831: a0:ce:c8:c3:a9:b5 0.0.0.0 START (0) mobility role update require Peer = 10.76.118.70, 0ld Anchor = 0.0.0.0, New Anchor = 10.76.118.74 Dot1x\_NW\_MsgTask\_5: May 28 10:46:27.831: a0:ce:c8:c3:a9:b5 \*Dot1x\_NW\_MsgTask\_5: May 28 10:46:27.831: a0:ce:c8:c3:a9:b5 Sent message to add a0:ce:c8:c3:a9:b5 on met \*Dot1x\_NW\_MsgTask\_5: May 28 10:46:27.832: a0:ce:c8:c3:a9:b5 mmAnchorExportRcv (mm\_listen.c:7933) Changing

. Export Anchor وه لقنتاا رودو ،ةنرتقم ليمعلا ةلاحو ،لقنتاا لمتكا

\*Dot1x\_NW\_MsgTask\_5: May 28 10:46:27.832: a0:ce:c8:c3:a9:b5 0.0.0.0 DHCP\_REQD (7) State Update from Mob

بولطملا DHCP نم ةلاحلا ليوحت متيو مكحتلا ةدجو ىلع ليمعلل IP ناونع ىلع فرعتلا مت ةبولطملا بيولا ةقداصم ىلإ.

\*dtlArpTask: May 28 10:46:58.356: a0:ce:c8:c3:a9:b5 Static IP client associated to interface wired-vlan \*dtlArpTask: May 28 10:46:58.356: a0:ce:c8:c3:a9:b5 dtlArpSetType: Changing ARP Type from 0 ---> 1 for \*dtlArpTask: May 28 10:46:58.356: a0:ce:c8:c3:a9:b5 10.105.211.75 DHCP\_REQD (7) Change state to WEBAUTH

ل URL ناونع ةغايص متت URL هيجوتلا ةداعإل يجراخلا URL ناونع ةفايص متت ةيرەاظلا مكحتلا ةدحول IP ناونعو.

\*webauthRedirect: May 28 10:46:58.500: a0:ce:c8:c3:a9:b5- Preparing redirect URL according to configure
\*webauthRedirect: May 28 10:46:58.500: a0:ce:c8:c3:a9:b5- Web-auth type External, using URL:http://10.1
\*webauthRedirect: May 28 10:46:58.500: a0:ce:c8:c3:a9:b5- Added switch\_url, redirect URL is now http://

. URL ناونع ىلإ WLAN ةكبشو ليمعلاب صاخلا MAC ناونع ةفاضإ تمت

\*webauthRedirect: May 28 10:46:58.500: a0:ce:c8:c3:a9:b5- Added client\_mac , redirect URL is now http:/
\*webauthRedirect: May 28 10:46:58.500: a0:ce:c8:c3:a9:b5- Added wlan, redirect URL is now
\*webauthRedirect: May 28 10:46:58.500: a0:ce:c8:c3:a9:b5- Added wlan, redirect URL is now http://10.127

```
ا 10.105.211.1 فيضملل HTTP GET ةنراقم دعب يئاهنلا URL ناونع
```

\*webauthRedirect: May 28 10:46:58.500: a0:ce:c8:c3:a9:b5- parser host is 10.105.211.1
\*webauthRedirect: May 28 10:46:58.500: a0:ce:c8:c3:a9:b5- parser path is /auth/discovery
\*webauthRedirect: May 28 10:46:58.500: a0:ce:c8:c3:a9:b5-added redirect=, URL is now http://10.127.196.

```
. 200 OK ةباجتسالا ةمزح يف ليمعلا يلإ هيجوتلا ةداعإل URL لاسرا متي
```

\*webauthRedirect: May 28 10:46:58.500: a0:ce:c8:c3:a9:b5- 200 send\_data =HTTP/1.1 200 OK Location:http://10.127.196.171/webauth/login.html?switch\_url=https://192.0.2.1/login.html&client\_mac=a0

ل سري نأ درجمب .ههيجوت داعملا URL ناونع فيضم عم TCP ل اصتا ءاشنإب ليمعلا موقي بلط لاسراٍ متي ،ةباوبلا ىلع لوخدلا ليجست رورم ةملكو مدختسم مسا ءالمعلا مداخ يلإ مكحتلا قدحو قطساوب RADIUS

### متيو TCP ةسلج قالغإب ليمعلا موقي ،لوصولا لوبق مكحتلا زامج لبقتسي نأ درجمب ليغشتلا ةلاح يلإ ملقن.

\*aaaQueueReader: May 28 10:46:59:077: a0:ce:c8:c3:a9:b5 Sending the packet to v4 host 10.197.224.122:18
\*aaaQueueReader: May 28 10:46:59:077: a0:ce:c8:c3:a9:b5 Successful transmission of Authentication Packe

| <pre>*aaaQueueReader:</pre> | May 2 | 28 | 10:46:59:077: | AVP[01] | User-Name          | testuser |
|-----------------------------|-------|----|---------------|---------|--------------------|----------|
| <pre>*aaaQueueReader:</pre> | May 2 | 28 | 10:46:59:077: | AVP[03] | Calling-Station-Id | a0-ce-c8 |
| <pre>*aaaQueueReader:</pre> | May 2 | 28 | 10:46:59:077: | AVP[04] | Nas-Port           | 0x000000 |
| <pre>*aaaQueueReader:</pre> | May 2 | 28 | 10:46:59:077: | AVP[05] | Nas-Ip-Address     | 0x0a4c76 |
| <pre>*aaaQueueReader:</pre> | May 2 | 28 | 10:46:59:077: | AVP[06] | NAS-Identifier     | POD1586- |

\*aaaQueueReader: May 28 10:46:59:500: a0:ce:c8:c3:a9:b5 radiusServerFallbackPassiveStateUpdate: RADIUS
\*radiusTransportThread: May 28 10:46:59:500: a0:ce:c8:c3:a9:b5 Access-Accept received from RADIUS serv

\*Dot1x\_NW\_MsgTask\_5: May 28 10:46:59:500: a0:ce:c8:c3:a9:b5 Processing Access-Accept for mobile a0:ce:c

\*apfReceiveTask: May 28 10:46:59:500: a0:ce:c8:c3:a9:b5 Moving client to run state

#### ةاسرملا مكحت ةدحول يعاعشإلا عبتتلا 9800

.ةيجراخلا مكحتلا ةدحو نم ليمعلل ةلااسر Mobility نلعت

2024/07/15 15:10:20.614677358 {mobilityd\_R0-0}{1}: [mm-client] [15259]: (debug): MAC: a0ce.c8c3.a9b5 Re

ليمعلا موقي امدنع ةيبنجألا مكحتلا ةدحو نم هيقلت مت يذلا ءاسرإلا بلط ريدصت مكحت ةدحو ةطساوب اهلاسرا متي يتلا ءاسرإل ريدصتب ةصاخلا ةباجتسالا عم نارتقالاب قيجراخلا مكحتلا ةدحو ىلع اهنم ققحتلا نكمي يتلاو ءاسرإلا

2024/07/15 15:10:22.615246594 {mobilityd\_R0-0}{1}: [mm-transition] [15259]: (info): MAC: a0ce.c8c3.a9b5

. Export Anchor يلإ لقنتاا رود لقن متيو نارتقالا ةلاح يلإ ليمعلا لقن متي

2024/07/15 15:10:22.616156811 {wncd\_x\_R0-0}{1}: [client-orch-state] [14709]: (note): MAC: a0ce.c8c3.a9b 2024/07/15 15:10:22.627358367 {wncd\_x\_R0-0}{1}: [mm-client] [14709]: (note): MAC: a0ce.c8c3.a9b5 Mobili

2024/07/15 15:10:22.627462963 {wncd\_x\_R0-0}{1}: [dot11] [14709]: (note): MAC: a0ce.c8c3.a9b5 Client da 2024/07/15 15:10:22.627490485 {mobilityd\_R0-0}{1}: [mm-client] [15259]: (debug): MAC: a0ce.c8c3.a9b5 Ex 2024/07/15 15:10:22.627494963 {mobilityd\_R0-0}{1}: [mm-client] [15259]: (debug): MAC: a0ce.c8c3.a9b5 Fo

```
. ARP لالخ نم ليمعلل IP ةفرعمو ،(IP) تنرتنإلا لوكوتورب ىلع فرعتلا لامتكا
```

2024/07/15 15:10:22.628124206 {wncd\_x\_R0-0}{1}: [client-iplearn] [14709]: (info): MAC: a0ce.c8c3.a9b5 2024/07/15 15:10:23.627064171 {wncd\_x\_R0-0}{1}: [sisf-packet] [14709]: (info): RX: ARP from interface m 2024/07/15 15:10:24.469704913 {wncd\_x\_R0-0}{1}: [client-iplearn] [14709]: (note): MAC: a0ce.c8c3.a9b5 2024/07/15 15:10:24.470527056 {wncd\_x\_R0-0}{1}: [client-iplearn] [14709]: (info): MAC: a0ce.c8c3.a9b5 2024/07/15 15:10:24.470587596 {wncd\_x\_R0-0}{1}: [client-orch-sm] [14709]: (debug): MAC: a0ce.c8c3.a9b5 2024/07/15 15:10:24.470613094 {wncd\_x\_R0-0}{1}: [client-orch-sm] [14709]: (debug): MAC: a0ce.c8c3.a9b5

ةقلعم بيو ةقداصم يف ليمعلا جەن ةلاح.

2024/07/15 15:10:24.470748350 {wncd\_x\_R0-0}{1}: [client-auth] [14709]: (info): MAC: a0ce.c8c3.a9b5 Cli

ل اسرا مت TCP GET، ليمعلا لسري امدنع .مكحتلا ةدحو ةطساوب TCP ةحفاصم لاحتنا مت HTTP GET، ليمار مت مي عوتلا الالال الالالي الحتي URL الما يوتحي OK الحال الالال

.ةحفصلا ليمحتو هيجوتلا ةداعإل URL مادختساب TCP ةحفاصم ءاشنإ ليمعلا ىلع بجي

2024/07/15 15:11:37.579177010 {wncd\_x\_R0-0}{1}: [webauth-httpd] [14709]: (info): mobility\_a0000001[a0ce 2024/07/15 15:11:37.579190912 {wncd\_x\_R0-0}{1}: [webauth-httpd] [14709]: (info): mobility\_a0000001[a0ce 2024/07/15 15:11:37.579226658 {wncd\_x\_R0-0}{1}: [webauth-state] [14709]: (info): mobility\_a0000001[a0ce 2024/07/15 15:11:37.579230650 {wncd\_x\_R0-0}{1}: [webauth-state] [14709]: (info): mobility\_a0000001[a0ce 2024/07/15 15:11:47.123072893 {wncd\_x\_R0-0}{1}: [webauth-httpd] [14709]: (info): mobility\_a0000001[a0ce 2024/07/15 15:11:47.123072893 {wncd\_x\_R0-0}{1}: [webauth-httpd] [14709]: (info): mobility\_a0000001[a0ce 2024/07/15 15:11:47.123082753 {wnc2024/07/15 15:12:04.280574375 {wncd\_x\_R0-0}{1}: [webauth-httpd] [1470

متي ،بيولا لخدم ةحفص ىلع لوخدلا ليجست دامتعا تانايب لاسراب ليمعلا موقي امدنع مداخ ىلإ لوصولا بلط ةمزح لاسرا RADIUS مداخ ي

```
2024/07/15 15:12:04.281076844 {wncd_x_R0-0}{1}: [radius] [14709]: (info): RADIUS: Send Access-Request t
2024/07/15 15:12:04.281087672 {wncd_x_R0-0}{1}: [radius] [14709]: (info): RADIUS: authenticator e3 01
2024/07/15 15:12:04.281093278 {wncd_x_R0-0}{1}: [radius] [14709]: (info): RADIUS: Calling-Station-Id
2024/07/15 15:12:04.281097034 {wncd_x_R0-0}{1}: [radius] [14709]: (info): RADIUS: User-Name
2024/07/15 15:12:04.281148298 {wncd_x_R0-0}{1}: [radius] [14709]: (info): RADIUS: Cisco AVpair
```

.ةحجان بيولا ةقداصم تناكو ،RADIUS مداخ نم Access-Accept يقلت مت

```
2024/07/15 15:12:04.683597101 {wncd_x_R0-0}{1}: [radius] [14709]: (info): RADIUS: Received from id 1812
2024/07/15 15:12:04.683607762 {wncd_x_R0-0}{1}: [radius] [14709]: (info): RADIUS: authenticator 52 3e
2024/07/15 15:12:04.683614780 {wncd_x_R0-0}{1}: [radius] [14709]: (info): RADIUS: User-Name
```

```
ليغشتلا ديق ليمعلا جەن ةلاحو ةحجان ةقداصملا.
```

```
2024/07/15 15:12:04.683901842 {wncd_x_R0-0}{1}: [webauth-state] [14709]: (info): mobility_a0000001[a0ce
2024/07/15 15:12:04.690643388 {wncd_x_R0-0}{1}: [errmsg] [14709]: (info): %CLIENT_ORCH_LOG-6-CLIENT_ADD
2024/07/15 15:12:04.690726966 {wncd_x_R0-0}{1}: [aaa-attr-inf] [14709]: (info): [ Applied attribute :bs
2024/07/15 15:12:04.691064276 {wncd_x_R0-0}{1}: [client-orch-state] [14709]: (note): MAC: a0ce.c8c3.a9b
```

## ةنمضملا ةمزحلا طاقتلا ليلحت

| No. | Time                                                                                          | Source             | Destination        | Length     | Protocol     | Info                                                                         |  |  |  |  |  |
|-----|-----------------------------------------------------------------------------------------------|--------------------|--------------------|------------|--------------|------------------------------------------------------------------------------|--|--|--|--|--|
| +   | 804 15:10:24.826953                                                                           | 10.105.211.69      | 10.105.211.1       |            | HTTP         | GET /auth/discovery?architecture=9 HTTP/1.1                                  |  |  |  |  |  |
| +   | 806 15:10:24.826953                                                                           | 10.105.211.1       | 10.105.211.69      |            | HTTP         | HTTP/1.1 200 OK (text/html)                                                  |  |  |  |  |  |
| >   | Frame 806: 863 bytes on wire (6904 bits), 863 bytes captured (6904 bits)                      |                    |                    |            |              |                                                                              |  |  |  |  |  |
| > 1 | Ethernet II, Src: Cisco_59:31:4b (f4:bd:9e:59:31:4b), Dst: Cisco_34:90:cb (6c:5e:3b:34:90:cb) |                    |                    |            |              |                                                                              |  |  |  |  |  |
| > 1 | Internet Protocol Version 4, Src: 10.76.118.70, Dst: 10.76.6.156                              |                    |                    |            |              |                                                                              |  |  |  |  |  |
| > 1 | User Datagram Protocol, Src Port: 16667, Dst Port: 16667                                      |                    |                    |            |              |                                                                              |  |  |  |  |  |
| > ( | Control And Provisionin                                                                       | g of Wireless Acc  | ess Points - Data  |            |              |                                                                              |  |  |  |  |  |
| >1  | Ethernet II, Src: Cisco                                                                       | _34:90:d4 (6c:5e:  | 3b:34:90:d4), Dst: | CeLink_c3  | :a9:b5 (a0:c | e:c8:c3:a9:b5)                                                               |  |  |  |  |  |
| > 4 | 302.10 Virtual LAN, PRI                                                                       | : 0, DEI: 0, ID:   | 4095               |            |              |                                                                              |  |  |  |  |  |
| > 1 | Internet Protocol Versi                                                                       | on 4, Src: 10.105  | 211.1, Dst: 10.105 | .211.69    |              |                                                                              |  |  |  |  |  |
| > 1 | Transmission Control Pr                                                                       | otocol, Src Port:  | 80, Dst Port: 5435 | 1, Seq: 1  | , Ack: 108,  | Len: 743                                                                     |  |  |  |  |  |
| ~ 1 | Hypertext Transfer Prot                                                                       | ocol               |                    |            |              |                                                                              |  |  |  |  |  |
|     | > HTTP/1.1 200 OK\r\n                                                                         |                    |                    |            |              |                                                                              |  |  |  |  |  |
|     | Location: http://10.1                                                                         | 127.196.171/webaut | h/login.html?switc | h_url=http | s://192.0.2  | .1/login.html&redirect=http://10.105.211.1/auth/discovery?architecture=9\r\n |  |  |  |  |  |
|     | Content-Type: text/ht                                                                         | tml\r\n            |                    |            |              |                                                                              |  |  |  |  |  |
|     | Content-Length: 527\                                                                          | r\n                |                    |            |              |                                                                              |  |  |  |  |  |
|     | \r\n                                                                                          |                    |                    |            |              |                                                                              |  |  |  |  |  |
|     | [HTTP response 1/1]                                                                           |                    |                    |            |              |                                                                              |  |  |  |  |  |
|     | [Time since request: 0.000000000 seconds]                                                     |                    |                    |            |              |                                                                              |  |  |  |  |  |
|     | [Request in frame: 80                                                                         | 04]                |                    |            |              |                                                                              |  |  |  |  |  |
|     | [Request URI: http://                                                                         | 10.105.211.1/auth  | /discovery?archite | cture=9]   |              |                                                                              |  |  |  |  |  |
|     | File Data: 527 bvtes                                                                          |                    |                    |            |              |                                                                              |  |  |  |  |  |
|     |                                                                                               |                    |                    |            |              |                                                                              |  |  |  |  |  |

لخدملا ةحفص ىلإ ليمعلا هيجوت ةداعإ تمت

.ەيجوتلا ةداعإل URL يقلت دعب لمعلا ةسلج قالغإ مت

| + | 804 15:10:24.826953 10.105.211.69<br>805 15:10:24.826953 10.105.211.1 | 10.105.211.1<br>10.105.211.69 | HTTP<br>TCP | GET /auth/discovery?architecture=9 HTTP/1.1<br>80 → 54351 [ACK] Seq=1 Ack=108 Win=65152 Len=0 TSval=2124108437 TSecr=2231352500 |
|---|-----------------------------------------------------------------------|-------------------------------|-------------|----------------------------------------------------------------------------------------------------|
| + | 806 15:10:24.826953 10.105.211.1                                      | 10.105.211.69                 | HTTP        | HTTP/1.1 200 OK (text/html)                                                                                                    |
|   | 807 15:10:24.826953 10.105.211.69                                     | 10.105.211.1                  | TCP         | 54351 → 80 [ACK] Seq=108 Ack=744 Win=131008 Len=0 TSval=2231352500 TSecr=2124108437                                             |
|   | 812 15:10:24.835955 10.105.211.69                                     | 10.105.211.1                  | TCP         | 54351 → 80 [FIN, ACK] Seq=108 Ack=744 Win=131072 Len=0 TSval=2231352510 TSecr=2124108437                                        |
|   | 813 15:10:24.836947 10.105.211.1                                      | 10.105.211.69                 | TCP         | 80 → 54351 [FIN, ACK] Seq=744 Ack=109 Win=65152 Len=0 TSval=2124108447 TSecr=2231352510                                         |
| L | 814 15:10:24.836947 10.105.211.69                                     | 10.105.211.1                  | TCP         | 54351 → 80 [ACK] Seq=109 Ack=745 Win=131072 Len=0 TSval=2231352510 TSecr=2124108447                                             |

ەيجوتلا ةداعإل URL يقلت دعب TCP لمع ةسلج قالغإ مت

ل سريو ههيجوت داعملا URL فيضم ىلا ةقيرطب 3 TCP لاصتا ديكات ةئيهتب ليمعلا موقي URL لسريو ههيجوت داعمل

زاهج لسري ،ةباوبلا ىلع لوخدلا ليجست دامتعا تانايب ميدقت متي ،ةحفصلا ليمحت درجمب ليمعلا ةقداصمل RADIUS مداخ ىلإ لوصولا بلط مكحتلا.

متي ،مكحتلا ةدحو ىلعو بيولا مداخ ىلإ TCP لمع ةسلج قالغا متي ،ةحجانلا ةقداصملا دعب ليغشتلا" ىلإ ليمعلا جەن ريدم ةلاح لقن".

|      | TITIO           | 000100         | Destination    | Longth Flotocol | IIIV                                                                                     |
|------|-----------------|----------------|----------------|-----------------|------------------------------------------------------------------------------------------|
| 2348 | 15:11:38.598968 | 10.105.211.69  | 10.127.196.171 | TCP             | 54381 → 80 [SYN, ECE, CWR] Seq=0 Win=65535 Len=0 MSS=1460 WS=64 TSval=2678067533 TSecr=0 |
| 2349 | 15:11:38.599959 | 10.127.196.171 | 10.105.211.69  | TCP             | 80 → 54381 [SYN, ACK, ECE] Seq=0 Ack=1 Win=65535 Len=0 MSS=1380 WS=256 SACK_PERM         |
| 2350 | 15:11:38.599959 | 10.105.211.69  | 10.127.196.171 | TCP             | 54381 → 80 [ACK] Seq=1 Ack=1 Win=262144 Len=0                                            |
| 2351 | 15:11:38.600966 | 10.105.211.69  | 10.127.196.171 | HTTP            | GET /webauth/login.html?switch_url=https://192.0.2.1/login.html&redirect=http://3.3.3.3/ |
| 2352 | 15:11:38.602965 | 10.127.196.171 | 10.105.211.69  | HTTP            | [TCP Previous segment not captured] Continuation                                         |
| 2354 | 15:11:38.602965 | 10.127.196.171 | 10.105.211.69  | TCP             | [TCP Out-Of-Order] 80 → 54381 [ACK] Seq=1 Ack=485 Win=2097408 Len=1380                   |
| 2355 | 15:11:38.603957 | 10.105.211.69  | 10.127.196.171 | тср             | [TCP Dup ACK 2350#1] 54381 → 80 [ACK] Seq=485 Ack=1 Win=262144 Len=0 SLE=1381 SRE=1737   |
| 2356 | 15:11:38.603957 | 10.105.211.69  | 10.127.196.171 | TCP             | 54381 → 80 [ACK] Seq=485 Ack=1737 Win=260352 Len=0                                       |
| 2358 | 15:11:38.615965 | 10.105.211.69  | 10.127.196.171 | HTTP            | GET /webauth/yourlogo.jpg HTTP/1.1                                                       |
| 2359 | 15:11:38.616957 | 10.127.196.171 | 10.105.211.69  | HTTP            | HTTP/1.1 304 Not Modified                                                                |
| 2360 | 15:11:38.616957 | 10.105.211.69  | 10.127.196.171 | TCP             | 54381 → 80 [ACK] Seq=1113 Ack=1880 Win=261952 Len=0                                      |
| 2362 | 15:11:38.621961 | 10.105.211.69  | 10.127.196.171 | HTTP            | GET /webauth/aup.html HTTP/1.1                                                           |
| 2363 | 15:11:38.623960 | 10.127.196.171 | 10.105.211.69  | HTTP            | HTTP/1.1 304 Not Modified                                                                |
| 2364 | 15:11:38.623960 | 10.105.211.69  | 10.127.196.171 | TCP             | 54381 → 80 [ACK] Seq=1706 Ack=2023 Win=261952 Len=0                                      |
| 2747 | 15:12:04.280976 | 10.76.118.70   | 10.197.224.122 | RADIUS          | Access-Request id=0                                                                      |
| 2751 | 15:12:04.682963 | 10.197.224.122 | 10.76.118.70   | RADIUS          | Access-Accept id=0                                                                       |
| 2836 | 15:12:09.729957 | 10.105.211.69  | 10.127.196.171 | HTTP            | GET /webauth/logout.html HTTP/1.1                                                        |
| 2837 | 15:12:09.731956 | 10.127.196.171 | 10.105.211.69  | HTTP            | HTTP/1.1 304 Not Modified                                                                |
| 2838 | 15:12:09.731956 | 10.105.211.69  | 10.127.196.171 | TCP             | 54381 → 80 [ACK] Seq=2186 Ack=2166 Win=261952 Len=0                                      |
| 4496 | 15:13:07.964946 | 10.105.211.69  | 10.127.196.171 | TCP             | 54381 → 80 [FIN, ACK] Seq=2186 Ack=2166 Win=262144 Len=0                                 |
| 4497 | 15:13:07.964946 | 10.127.196.171 | 10.105.211.69  | TCP             | 80 → 54381 [FIN, ACK] Seq=2166 Ack=2187 Win=2097408 Len=0                                |
| 4498 | 15:13:07.965938 | 10,105,211,69  | 10.127.196.171 | TCP             | 54381 → 80 [ACK] Seg=2187 Ack=2167 Win=262144 Len=0                                      |

حاجنب ةقداصملا لمكيو لخدملا ةحفص ىلإ HTTP GET بلط ليمعلا لسري

# RADIUS ىلإ لوصولا بلط ةمزح

| T.          | 2747 15:12:04.280976                                                                                                    | 10.76.118.70                                                                                                    | 10.197.224.122                                                                                             | RADIUS    | Access-Request id=0 |  |  |  |  |
|-------------|----------------------------------------------------------------------------------------------------|----------------------------------------------------------------------------------------------------|----------------------------------------------------------------------------------------------------|-----------|---------------------|--|--|--|--|
| ~ ~ ~ ~ ~ ~ | Frame 2747: 405 bytes on wire (3240 bits), 405 bytes captured (3240 bits)<br>Ethernet II, Src: Cisco_59:31:4b (f4:bd:9e:59:31:4b), Dst: Cisco_34:90:cb (6c:5e:3b:34:90:cb)<br>Internet Protocol Version 4, Src: 10.76.118.70, Dst: 10.197.224.122<br>User Datagram Protocol, Src Port: 60222, Dst Port: 1812<br>RADIUS Protocol |                                                                                                    |                                                                                                    |           |                     |  |  |  |  |
|             | Code: Access-Request (1)<br>Packet identifier: 0x0 (0)<br>Length: 363<br>Authenticator: e3018f5d8e52fccbe0d703dac1a209e6                                                                                                    |                                                                                                    |                                                                                                    |           |                     |  |  |  |  |
|             | <pre>[The response to this request is in frame 2751]<br/>Attribute Value Pairs<br/>AVP: t=Calling-Station-Id(31) l=19 val=a0-ce-c8-c3-a9-b5</pre>                                                                                                    |                                                                                                    |                                                                                                    |           |                     |  |  |  |  |
|             | <pre>&gt; AVP: t=User-Name(1) l=10 val=testuser<br/>&gt; AVP: t=Vendor-Specific(26) l=49 vnd=ciscoSystems(9)<br/>&gt; AVP: t=Vendor-Specific(26) l=49 vnd=ciscoSystems(9)</pre>                                                                                                    |                                                                                                    |                                                                                                    |           |                     |  |  |  |  |
|             | <pre>&gt; AVP: t=Message-Auth &gt; AVP: t=Service-Type &gt; AVP: t=Vendor-Speci &gt; AVP: t=Vendor-Speci &gt; AVP: t=User-Passwor &gt; AVP: t=Vendor-Speci</pre>                                                                                                    | enticator(80) l=18<br>(6) l=6 val=Dialou<br>fic(26) l=29 vnd=c<br>fic(26) l=22 vnd=c<br>d(2) l=18 val=Encr<br>fic(26) l=32 vnd=c | <pre>val=6f469fa30834350d2aed4e4 t-Framed-User(5) iscoSystems(9) iscoSystems(9) ypted iscoSystems(9)</pre> | b226cddf7 |                     |  |  |  |  |
|             | <pre>&gt; AVP: t=Vendor-Specific(26) l=20 vnd=ciscoSystems(9) &gt; AVP: t=NAS-IP-Address(4) l=6 val=10.76.118.70 &gt; AVP: t=NAS-Port-Type(61) l=6 val=Virtual(5)</pre>                                                                                                    |                                                                                                    |                                                                                                    |           |                     |  |  |  |  |

لوصولا بلط ةمزح

# RADIUS ىلإ لوصولا لوبق ةمزح

|                          | 2751 15:12:04.682963                                                                                       | 10.197.224.122                                                                  | 10.76.118.70                                                                                     | RADIUS                                      | Access-Accept id=0     |   |
|--------------------------|----------------------------------------------------------------------------------------------------|---------------------------------------------------------------------------------|--------------------------------------------------------------------------------------------------|---------------------------------------------|------------------------|---|
| Fra<br>Eth<br>802<br>Int | ne 2751: 151 bytes or<br>ernet II, Src: Cisco <u></u><br>1Q Virtual LAN, PRI<br>ernet Protocol Versio      | n wire (1208 bits<br>_34:90:cb (6c:5e:<br>: 0, DEI: 0, ID:<br>on 4, Src: 10.197 | <pre>i), 151 bytes captured<br/>3b:34:90:cb), Dst: Cis<br/>2081<br/>2224.122, Dst: 10.76.1</pre> | (1208 bits)<br>co_59:31:4b (f4:bd;<br>18.70 | :9e:59:31:4b)          |   |
| Use                      | r Datagram Protocol,                                                                                       | Src Port: 1812,                                                                 | Dst Port: 60222                                                                                  |                                             |                        |   |
| RAD                      | IUS Protocol                                                                                               |                                                                                 |                                                                                                  |                                             |                        |   |
|                          | ode: Access-Accept (<br>acket identifier: 0x<br>ength: 105<br>uthenticator: 523eb0<br>This is a response t | 2)<br>x0 (0)<br>01399aba715577647                                               | a1fbe3b899                                                                                       |                                             |                        |   |
|                          | Time from request: 0                                                                                       | .401987000 secon                                                                | ds]                                                                                              |                                             |                        |   |
| ~                        | AVP: t=Class(25) l                                                                                         | ) l=10 val=testus<br>=57 val=434143533                                          | ser<br>3a30303030303030303030303030303                                                           | 030303037334235424                          | 3343437423a69736533316 | 7 |

# ةلص تاذ ةلاقم

<u>Catalyst 9800 ىلع WLAN ءاسرا لقنت ةزيم نيوكت</u>

<u>AireOS مكحت تادحو نيوكت لااثم مادختساب يكلسلا فيضلا لوصو</u>

ةمجرتاا مذه لوح

تمجرت Cisco تايان تايانق تال نم قعومجم مادختساب دنتسمل اذه Cisco تمجرت ملاعل العامي عيمج يف نيم دختسمل لمعد يوتحم ميدقت لقيرشبل و امك ققيقد نوكت نل قيل قمجرت لضفاً نأ قظعالم يجرُي .قصاخل امهتغلب Cisco ياخت .فرتحم مجرتم اممدقي يتل القيفارت عال قمجرت اعم ل احل اوه يل إ أم اد عوجرل اب يصوُتو تامجرت الاذة ققد نع اهتي لوئسم Systems الما يا إ أم الا عنه يل الان الانتيام الال الانتيال الانت الما